# Multiple Sequence Alignment

Rosa Fernández, Lisa Pokorny & Marina Marcet-Houben

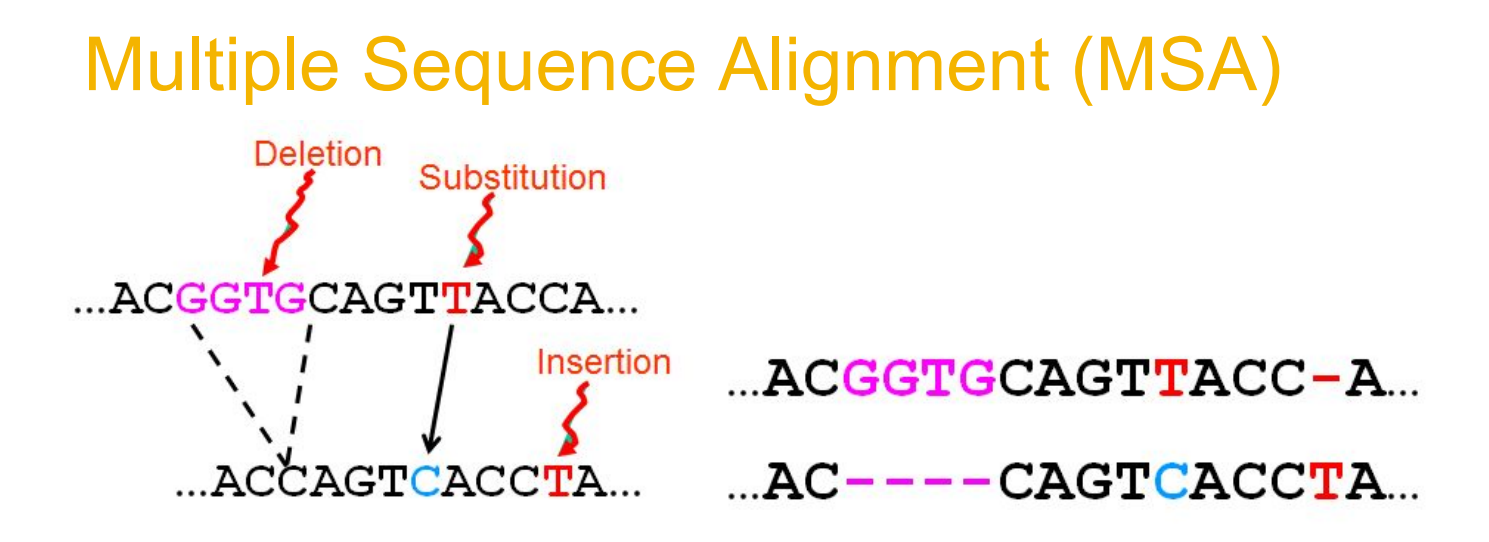

#### The true multiple alignment

- Reflects historical substitution, insertion, and deletion events
- Defined using transitive closure of pairwise alignments computed on edges of the true tree

Fig. 9.1. Warnow. 2017. Computational Phylogenomics. An introduction to designing methods for phylogeny estimation. UIUC.

#### Multiple Seq Alignment (MSA)

S1

S4

Standard two-phase approach: 1<sup>st</sup> ALIGNMENT (positional homology)

- S1 = AGGCTATCACCTGACCTCCA
- S2 = TAGCTATCACGACCGC
- S3 = TAGCTGACCGC
- S4 = TCACGACCGACA

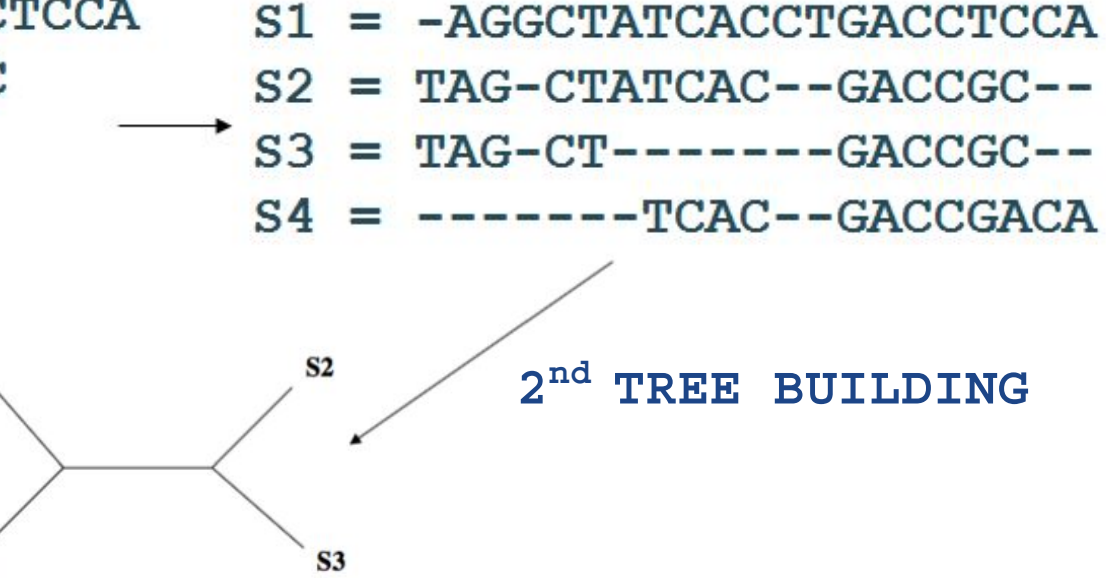

Fig. 9.1. Warnow. 2017. Computational Phylogenomics. An introduction to designing methods for phylogeny estimation. UIUC.

#### MSA Methods (MSAMs)

- → Sum-of-Pairs Alignment (SOP)
- ➔ Tree Alignment and Generalized Tree Alignment
- ➔ Sequence Profiles
- ➔ Profile Hidden Markov Models (HMM)
- → Reference-based Alignments
- → Template-based Methods
- → Seed Alignment Methods
- ➔ Weighted-Homology Pair Methods
- ➔ Progressive Methods
- ➔ Divide-and-Conquer Methods
- → Co-estimation of Alignments and Trees
- → Structure Informed Methods, etc.

## **Comparing MSAMs**

| Tool                | Options   | Algorithm                    | Alphabet   |
|---------------------|-----------|------------------------------|------------|
| ClustalW            | Defaults  | Progressive                  | Amino Acid |
| Muscle              | Defaults  | Progressive<br>(iterative)   | Amino Acid |
| MAFFT               | Defaults  | Progressive<br>(iterative)   | Amino Acid |
| ProbCons            | Defaults  | Consistency                  | Amino Acid |
| ProbAlign           | Defaults  | Consistency                  | Amino Acid |
| Mummals             | Defaults  | Consistency/Structure        | Amino Acid |
| Dialign-TX          | Defaults  | Greedy/Progressive           | Amino Acid |
| Prank (AA)          | +F (AA)   | "Phylogenetically-<br>aware" | Amino Acid |
| Prank               | +F -codon | "Phylogenetically-<br>aware" | Codon      |
| BAli-Phy            | Model M0  | Statistical Alignment        | Codon      |
| BAli-Phy samples    | Model M0  | Statistical Alignment        | Codon      |
| BAli-Phy integrated | Model M0  | Statistical Alignment        | Codon      |

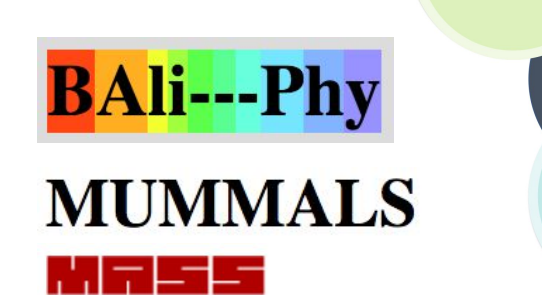

**Multiple Alignment by Secondary Structures** 

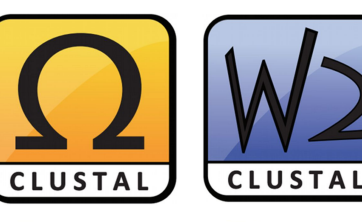

MAFFT version 7

PROBCONS

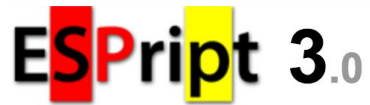

T-COFFEE SIMPLE MSA

RNA

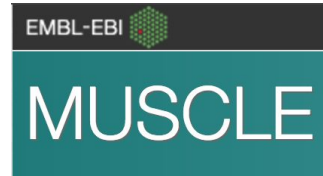

Probabilistic Consistency-based Multiple Alignment of Amino Acid Sequences A

Multiple alignment program for amino acid or nucleotide sequences

Blackburne & Whelan. 2013. Mol. Biol. Evol. 30(3):642-653.

#### Mean Distance between MSAMs

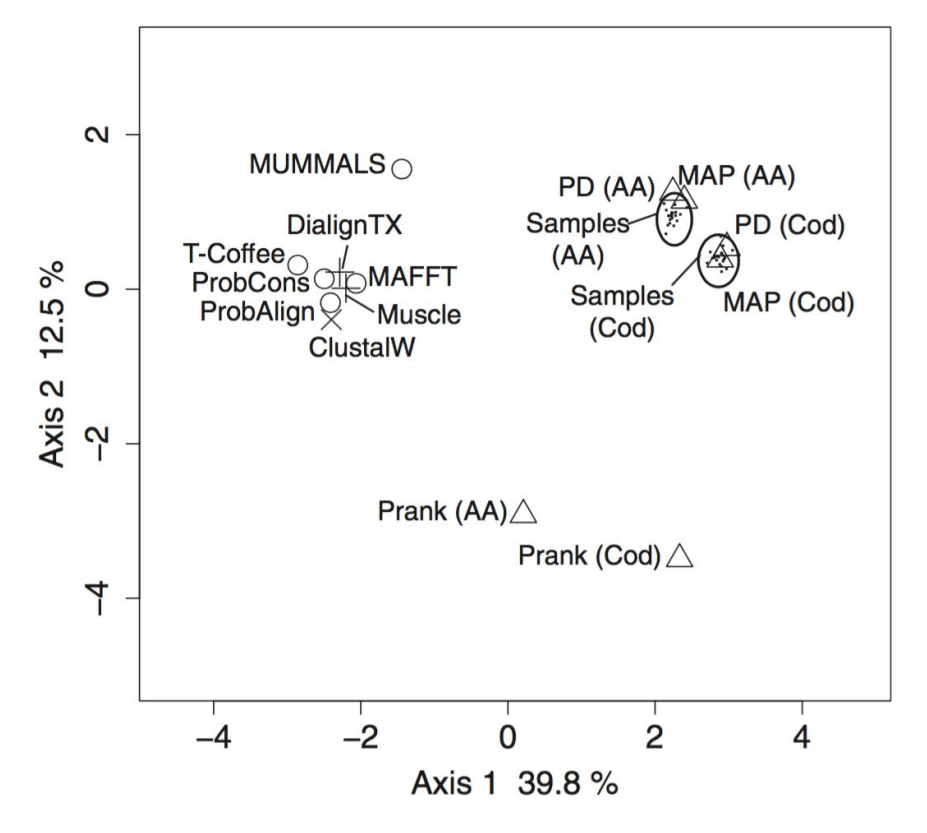

Fig. 1. Blackburne & Whelan. 2013. Mol. Biol. Evol. 30(3):642-653.

#### Distances btw. Tree Estimates from ≠ MSAMs

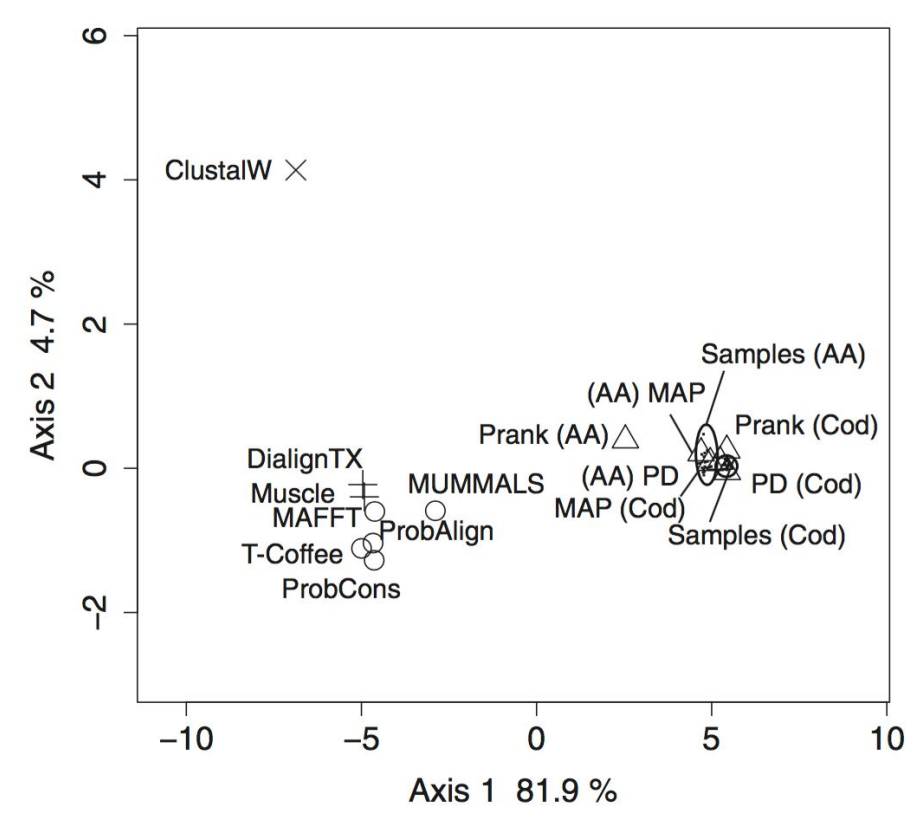

Fig. 2. Blackburne & Whelan. 2013. Mol. Biol. Evol. 30(3):642-653.

#### Even more MSAMs comparisons

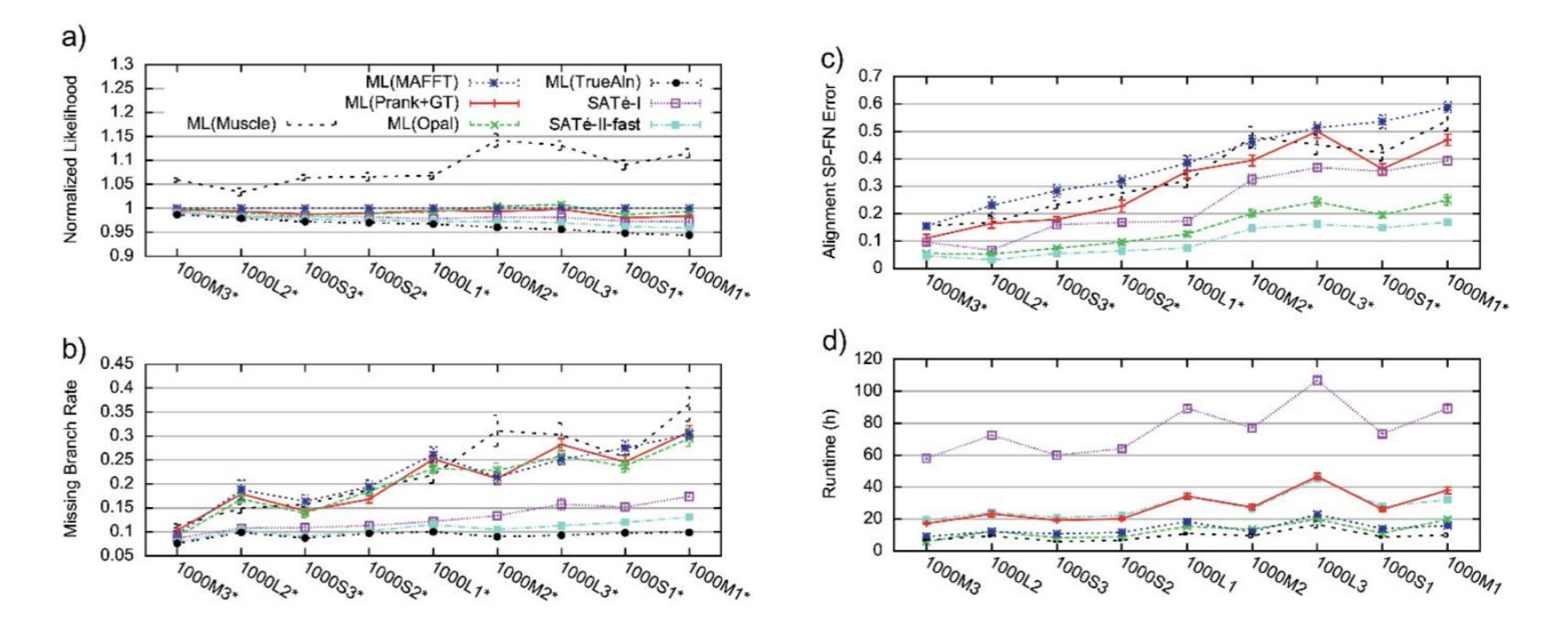

Fig. 4. Liu et al. 2013. Syst. Biol. 61(1):90-106.

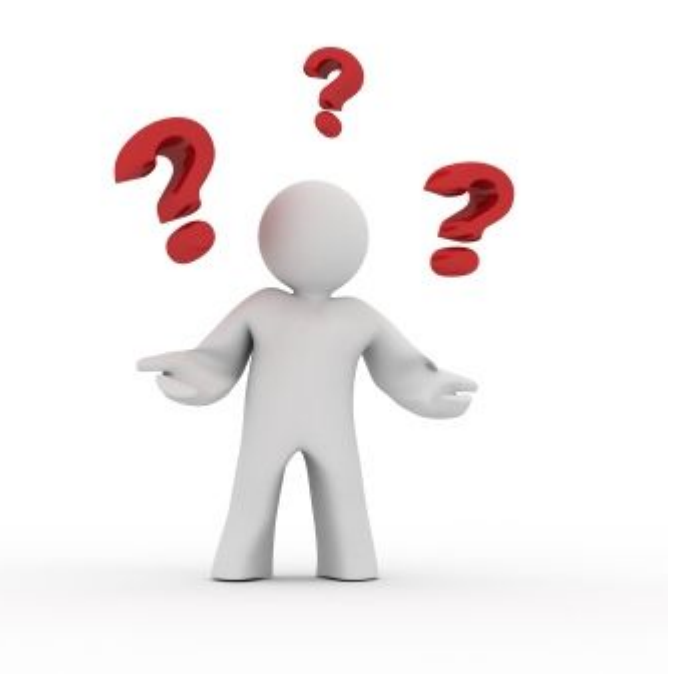

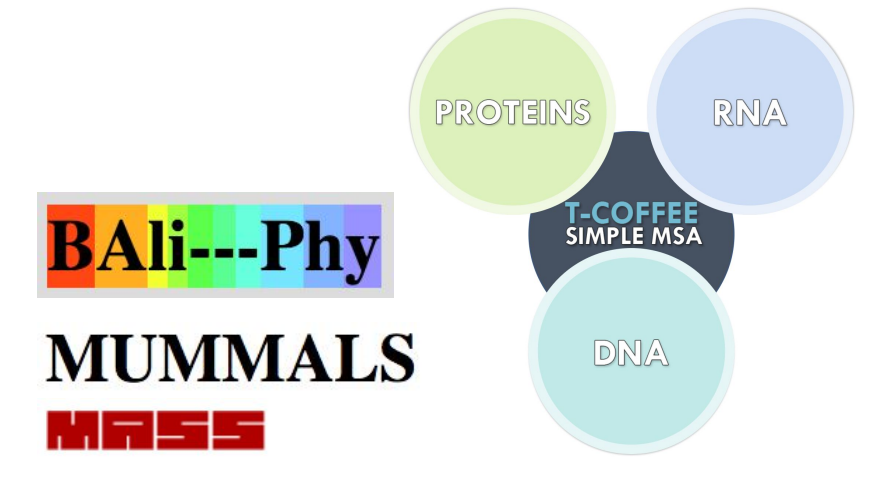

#### **Multiple Alignment by Secondary Structures**

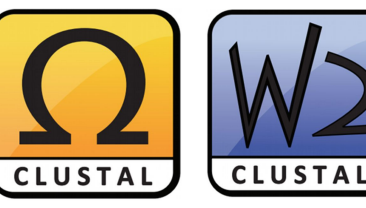

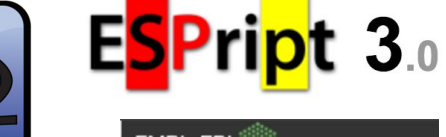

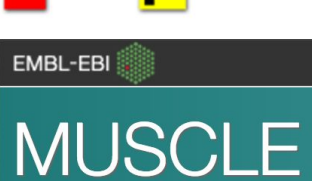

### PROBCONS

Probabilistic Consistency-based Multiple Alignment of Amino Acid Sequences

MAFFT version 7

Multiple alignment program for amino acid or nucleotide sequences

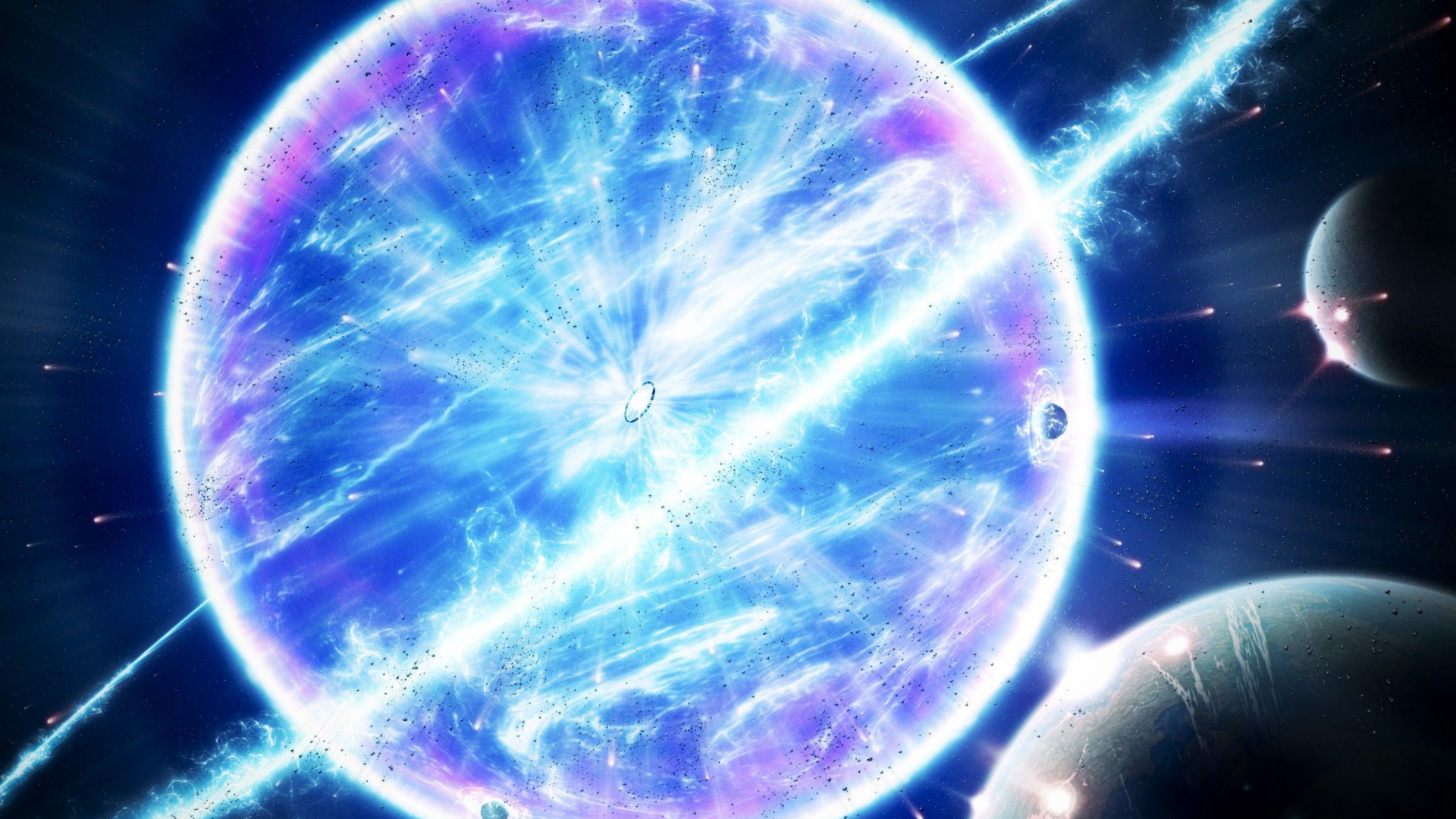

#### PASTA

PASTA estimates alignments and ML trees from unaligned sequences using an iterative approach. In each iteration, it first estimates a multiple sequence alignment using the current tree as a guide and then estimates a ML tree on (a masked version of) the alignment. By default, PASTA performs 3 iterations, but a host of options enable changing that behavior. In each iteration, a divide-and-conquer strategy is used for estimating the alignment. The set of sequences is divided into smaller subsets, each of which is aligned using an external alignment tool (default is MAFFT). These subset alignments are then pairwise merged (by default using Opal) and finally the pairwise merged alignments are merged into a final alignment using a transitivity merge technique. The division of the dataset into smaller subsets and selecting which alignments should be pairwise merged is guided by the tree from the previous iteration. The first step therefore needs an initial tree.

Acknowledgment: The current **PASTA** code is heavily based on the **SATé** code developed by Mark Holder's group at KU.

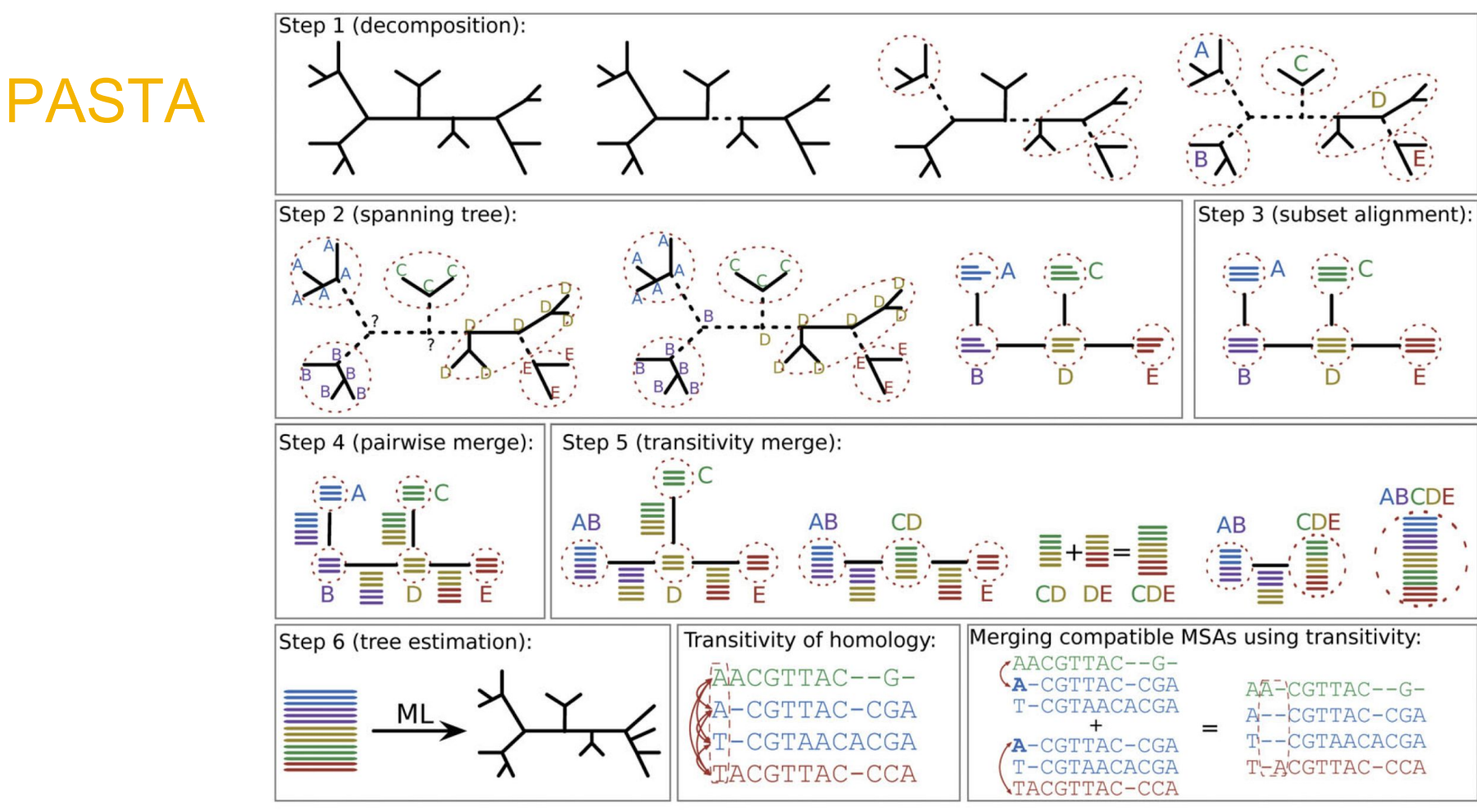

Fig. 1. Mirarab et al. 2015. J. Comp. Biol. 22(5):377-386.

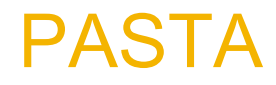

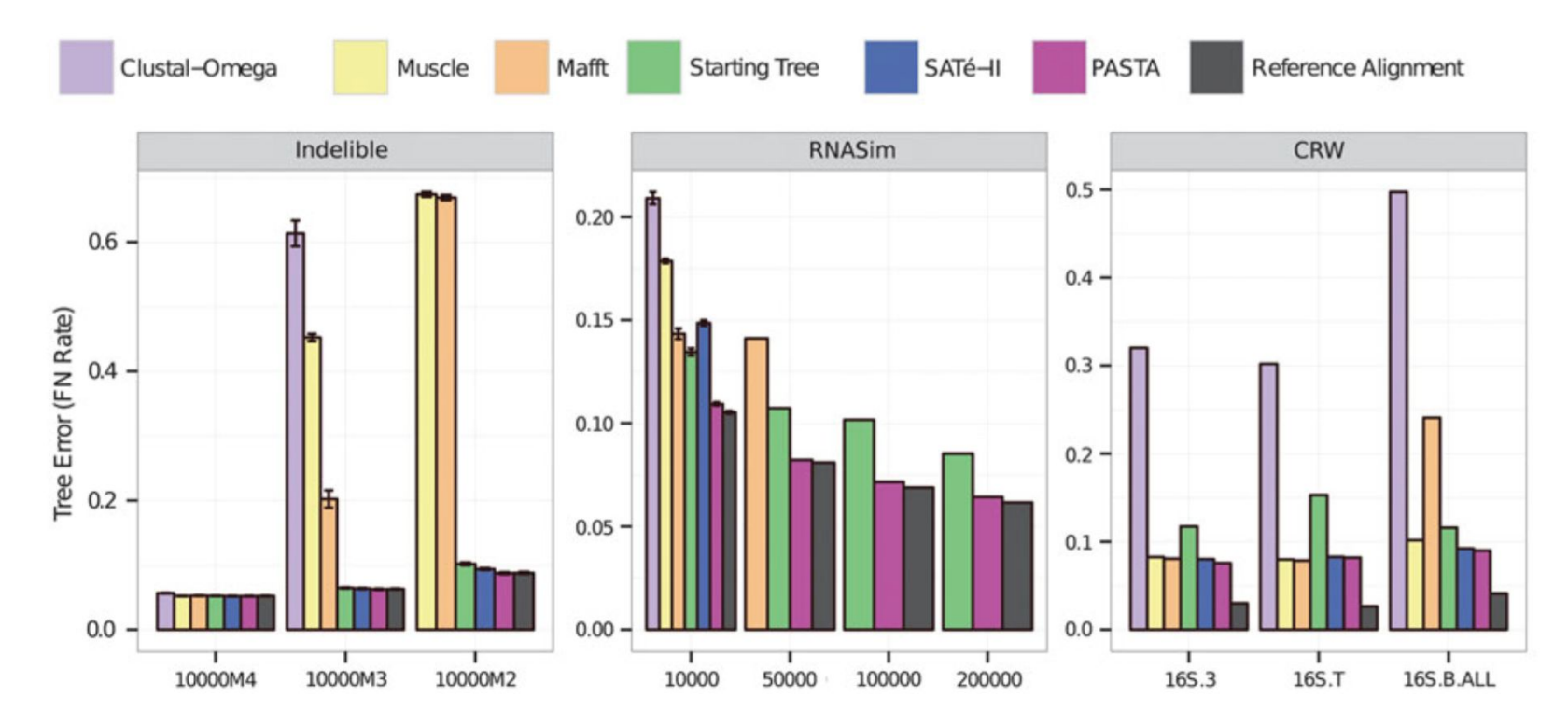

Fig. 2. Mirarab et al. 2015. J. Comp. Biol. 22(5):377-386.

## Running PASTA (from Command-line)

If your installation is successful, you should be able to run **PASTA** by running the following command from any location. Open up a terminal window and type:

run\_pasta.py --help

Running PASTA with the --help option produces the list of options available in PASTA. PASTA automatically picks its algorithmic settings based on your input, so you can ignore most of these options (but -d is essential if you have anything other than DNA sequences). The basic command-line usage you need to know is:

run\_pasta.py -i input\_fasta\_file

## Running PASTA (from Command-line)

The -i option is used to specify the input sequence file. The input file needs to be in the relaxed FASTA format. This command will start **PASTA** and will run it on your input file.

For a test run, use the cd command to go to the data directory under your PASTA installation directory. From there, run

run\_pasta.py -i small.fasta

This will start **PASTA** and will finish quickly (30 seconds to 5 minutes based on your machine). Read **PASTA** output and make sure it finishes without producing any errors. If **PASTA** runs successfully, it produces a multiple sequence alignment and a tree, which we will explore in the next step.

#### Inspecting the Output of PASTA

The two main outputs of PASTA are an alignment and a tree. The tree is saved in a file called [jobname].tre and the alignment file is named [jobname].marker001.small.aln. The [jobname] is a prefix which is by default set to pastajob, but can be changed by the user (see option -j below). When you start PASTA, if your output directory (which is by default where your input sequences are) already contains some files with the pastajob prefix, then the pastajob1 prefix is used, and if that exists, pastajob2 is used, and so forth. Thus the existing files are never overwritten. The name of your job and therefore the prefix used for output files can be controlled using the - j argument for command-line or the "Job Name" field on the GUI.

Tree viewing software  $\rightarrow$  <u>https://en.wikipedia.org/wiki/List\_of\_phylogenetic\_tree\_visualization\_software</u>

Alignment viewing software, e.g., <u>http://doua.prabi.fr/software/seaview</u>

## Running PASTA (from Command-line)

You can script a while loop in bash to run PASTA on multiple fasta files. First open a text editor

nano pasta\_loop.sh

Write your bash script

```
#!/bin/bash
while read targetname;
    do
        python ABSOLUTE_PATH_HERE/run_pasta.py -i "$targetname".fasta -j $targetname
        done < targetlist.txt</pre>
```

Close CTRL+x and save your script. This script assumes all target files are in the same folder in fasta format. It also assumes that folder contains a text file listing all targets. From there, run

bash pasta\_loop.sh

The command line allows you to alter the behavior of the algorithm using a variety of configuration options. Running **PASTA** with the -h option lists all the options that can be provided to the command-line (see below for the most important ones). In addition to the command-line itself, **PASTA** can read the options from one or more configuration files. The configuration files have the following format:

```
[commandline]
option-name = value
[sate]
```

option-name = value

Note that as mentioned before, with every run, PASTA saves the configuration file for that run as a temporary file called [jobname]\_temp\_pasta\_config.txt in your output directory. You can view one of these files in a Text editor for better understanding the format of the configuration file.

https://github.com/smirarab/pasta/blob/master/pasta-doc/pasta-tutorial.md

**PASTA** can read multiple configuration. Configuration files are read in the order they occur as arguments (with values in later files replacing previously read values). Options specified in the command line are read last. Thus these values "overwrite" any settings from the configuration files.

The following is a list of important options used by **PASTA**. Note that by default **PASTA** picks these parameters for you, and thus you might not need to ever change these (with the important exception of the -d option):

- Initial tree: As mentioned before, PASTA needs an initial tree for doing the first round of the alignment. Here is how the initial tree is picked.
  - $\circ$  If a starting tree is provided using the -t option, then that tree is used.

run\_pasta.py -i small.fasta -t small.tree

**PASTA** can read multiple configuration. Configuration files are read in the order they occur as arguments (with values in later files replacing previously read values). Options specified in the command line are read last. Thus these values "overwrite" any settings from the configuration files.

The following is a list of important options used by **PASTA**. Note that by default **PASTA** picks these parameters for you, and thus you might not need to ever change these (with the important exception of the -d option):

- Initial tree: As mentioned before, PASTA needs an initial tree for doing the first round of the alignment. Here is how the initial tree is picked.
  - $\circ$  If a starting tree is provided using the -t option, then that tree is used.
  - If the input sequence file is already aligned and --aligned option is provided, then PASTA computes a ML tree on the input alignment and uses that as the starting tree.
    - If the input sequences are not aligned (or if they are aligned and --aligned is not given), PASTA uses the following procedure for estimating the starting alignment and tree. It 1) randomly selects a subset of 100 sequences, 2) estimates an alignment on the subset using the subset alignment tool (default MAFFT-I-insi), 3) builds a HMMER model on this "backbone" alignment, 4) uses hmmalign to align the remaining sequences into the backbone alignment, 5) runs FastTree on the alignment obtained in the previous step.

https://github.com/smirarab/pasta/blob/master/pasta-doc/pasta-tutorial.md

 Data type: PASTA does not automatically detect your data type. Unless your data is DNA, you need to set the data type using -a command. Your options are DNA, RNA, and PROTEIN.

run pasta.py -i BBA0067-half.input.fasta -t BBA0067-half.startingtree.tre -d PROTEIN

- Data type: PASTA does not automatically detect your data type. Unless your data is DNA, you need to set the data type using -d command. Your options are DNA, RNA, and PROTEIN.
- Tree estimation tool: the default tool used for estimating the phylogenetic tree in PASTA is FastTree. The only other option currently available is RAxML. You can set the tree estimator to RAxML using the --tree-estimator option. However, Be aware that RAxML takes much longer than FastTree. If you really want to have a RAxML tree, we suggest obtaining one by running it on the final PASTA alignment. You can change the model used by FastTree (default: -nt -gtr -gamma for nt and -wag -gamma for aa) or RAxML (default GTRGAMMA for nt and PROTWAGCAT for AA) by updating the [model] parameter under [FastTree] or [RAxML] header in the input configuration file. The model cannot be currently updated in the command line directly as an option.
- Subset alignment tool: the default tool used for aligning subsets is MAFFT, but you can change it using the --aligner option. We strongly suggest alignment subset size should always be no more than 200 sequences, because for subsets that are larger than 200, the most accurate version of MAFFT (-linsi) is not used.
- Pairwise merge tool: the default merger too is Opal. You can change it using --merger option. If you have trouble with Opal (java version, memory, etc.) using Muscle should solve your problem and in our experience, it doesn't really affect the accuracy by a large margin.

• CPUs: PASTA tries to use all the available cpus by default. You can use --num\_cpus to adjust the number of threads used.

run\_pasta.py -i small.fasta --num\_cpus 1

- CPUs: PASTA tries to use all the available cpus by default. You can use --num\_cpus to adjust the number of threads used.
- Number of iterations: the simplest option that can be used to set the number of iterations is --iter-limit, which sets the number of iterations PASTA should run for. You can also set a time limit using --time-limit, in which case, PASTA runs until the time limit is reached, and then continues to run until the current iteration is finished, and then stops. If both options are set, PASTA stops after the first limit is reached. The remaining options for setting iteration limits are legacies of SATé and are not recommended.
- Masking: Since PASTA can produce very gappy alignments, it is a good idea to remove sites that are almost exclusively gaps before running the ML tree estimation. By default, PASTA removes sites that are more than 99.9% gaps. You can change that using the --mask-gappy-sites option. For example, using --mask-gappy-sites 10 would remove sites that are gaps for all sequences except for (at most) 10 sequences. Increasing the masking can make PASTA a bit faster and can potentially reduce the memory usage. But it could also have a small effect on the final tree. If unsure, leave the option unchanged. Note that the final alignment outputted by PASTA is NOT masked, but masked versions of the output are also saved as temporary files (see below).

#### **Running PASTA Using Configuration Files**

The configurations used for running **PASTA** are all saved to a configuration file, and also, **PASTA** can be run using a configuration file. These configuration files are useful for multiple purposes. For example, if you want to reproduce a **PASTA** run, or if you want to report the exact configurations used. Always make sure to keep the produced configuration files for future reference. Note however, that configuration files can be used as input only using command-line.

Let's open myjob\_temp\_pasta\_config.txt under the data directory and take a look at it. Notice that the options we referred to are all mentioned here.

Now imagine that we wanted to instruct PASTA to use the JTT model instead of WAG for a protein run. Here is how we can accomplish that. Copy the myjob\_temp\_pasta\_config.txt file as a new file (e.g. cp myjob\_temp\_pasta\_config.txt jtt\_config.txt). Then open jtt\_config.txt using a text editor of your choice. Find model = -wag -gamma -fastest under the [FastTree] header. Remove the -wag option and save the config file. Note that the default model in FastTree is JTT, and therefore, when the -wag is removed, it automatically switches to using JTT. To run PASTA using this new configuration file, run:

run\_pasta.py jtt\_config.txt

### **Running PASTA Using Configuration Files**

Adding custom parameters to aligners: It is also possible to add custom parameters to alignment and merge tools. To do so, you need to use the config file. Under each alignment tool in the config file, you can add an args attribute and list all the attributes you want to pass to that tool. For example, to run Mafft with your choice of gap penalty value, edit the config file under the [mafft] heading to something like:

[mafft]
path = [there will be a path here to your pasta directory]/bin/mafft
args = --op 0.2 --ep 0.2

and use this config file to run PASTA.

Note that **PASTA** does not try to understand these extra parameters you pass to external tools. It simply appends these parameters to the end of the command it executes.

#### Running PASTA with your own data

At this stage, if you have input files that you like to have analyzed, you know enough to start doing that.

Email: pasta-users@googlegroups.com for all issues.

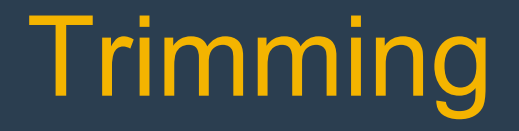

Rosa Fernández, Lisa Pokorny & Marina Marcet-Houben

# Multiple Sequence Alignments Trimming Multiple Sequence Alignments

| -04000088889-078 <mark>R</mark> acS <u>O</u> F <mark>K</mark> LA <mark>D</mark> VTLaLaadaaaaaaaaaa                                                                                                    |                                         | LP <mark>CHR</mark> GLLALSSPYFoorssons                                                                                                    | HAMEAGOODEFAESCOFS                                                         | RVELRDVERACOC                               | 양양 <u>양</u> 집 L 영 <mark>전</mark> 위 <u>신</u> 위 -     |
|----------------------------------------------------------------------------------------------------|-----------------------------------------|----------------------------------------------------------------------------------------------------|----------------------------------------------------------------------------|---------------------------------------------|-----------------------------------------------------|
| - 019960333897-039 - <mark>R</mark> = = T <mark>D &amp; K</mark> 7 F <mark>D</mark>   17   = <mark>H</mark> = = = = = = = = = = = = = = = = = = =                                                                                                    |                                         | FP <mark>CHR</mark> IILAAASNYFoodoodool                                                                                                    | RISMEAG NINKES CT                                                          | KVTLF&VEPE                                  | 0 0 1 0 AA <mark>E</mark>   L   EF <mark>C</mark> Y |
| //3/03/265/8/2387                                                                                                    |                                         | PAHRAYLAAASPYF                                                                                                    | RAMEAGOOGL <mark>RE</mark> SCO <mark>R</mark> A                            | RVRLHSVPPD                                  | · · · HLDLLL <mark>D</mark> YSY                     |
| - C1γ(G22(S1/λC2) <mark>R</mark> → A <mark>ERK</mark> 7LCVTL→ <mark>E</mark> → → → → → → → → → → → →                                                                                                    |                                         | PPAHRAYLAAASPYF                                                                                                    | RAMPAGODOUL RESCORA                                                        | RVRLH&VPPD                                  | KULDLLL <mark>D</mark> FSY-                         |
| SUGGYRRSVICES ROOMERKFLOWTLEEDOUTLEEDOUTLEEDOUTLE                                                                                                    | AAAA                                    | PPAHRAYLAAASPYF                                                                                                    | RAMPAGO OLRESCORA                                                          | R VR LHOVEPD                                | - HLDLLL <mark>D</mark> FSY                         |
| SUCCEPTION ASS ROOMERKTLDWTLLE                                                                                                    |                                         | PRANR AVE COASPYF                                                                                                    | RAMEAGO OLRES PA                                                           | RVRLHSVEPD                                  | HEQUEL <mark>O</mark> FSY                           |
| SIDCOUDTRUCTS CONTINUES CONTINUES                                                                                                    |                                         | PRANE AVERAGE PYF                                                                                                    | RAME AR                                                                    | RVRLHSVEPD                                  | MEDILLOFSY                                          |
| HODOCCUREM AND B. ARENTI DUTI F                                                                                                    | 6 065 B                                 | FRAHRAUL COOSPYF                                                                                                    |                                                                            | RCR HAVER                                   | MEDILLOFSY                                          |
| CONCERNMENT E. OFENELDUTI F.                                                                                                    | A. 065.                                 | FRAME OUL COOSPYF                                                                                                    | EQMEAS                                                                     | BCB HANDER                                  | HEDLILDESY                                          |
| OFWERE ARE E. AREVELOUTIE                                                                                                    | A. 065.                                 | TRAMP OUT ADARBYE                                                                                                    | E AME AG OL RES PA                                                         | DUD HANDER                                  |                                                     |
|                                                                                                    | A 0.6.6                                 | 2 PAUD ON ADARDYE                                                                                                    |                                                                            | BY BINAVE SA                                | MEDILLARSY                                          |
| PERFORMANCE A CONSTRUCTION                                                                                                    |                                         | 2 PARTAYLAAAAPETEEEEEEE                                                                                                    | DAMEAS DIDES UV                                                            | DYELUNITOD                                  |                                                     |
| ADVANCES PARA AND A REPAIR AND A REPAIR AND A                                                                                                    |                                         | 2 PORTYLANA ONE                                                                                                    |                                                                            |                                             |                                                     |
|                                                                                                    |                                         |                                                                                                    |                                                                            |                                             |                                                     |
|                                                                                                    |                                         | THE REPORT OF A CONSTRUCT OF A CONSTRUCT |                                                                            |                                             |                                                     |
|                                                                                                    |                                         | A PURKING A A A A A A A A A A A A A A A A A A A                                                                                                    | HAMPAGES NLHESSEH                                                          | 19 LHD VIOP CONT                            |                                                     |
|                                                                                                    |                                         | PUTE TVLAASSAYF                                                                                                    | HAMPAG NLHES HC                                                            | 19 ELHDY I GP                               | ····ILSELLOPUY                                      |
| AMOUNTS H RENKARDY L. C                                                                                                    |                                         | HUHRIVLAAASMYF                                                                                                    | HAMPAO ILHES - OM                                                          | SKYULHE VOAE                                | ···· LLOLLODFUY                                     |
| MCCCC72296027 B - REBRITDYTL-C                                                                                                    | · · · · · · · · · · · · · · · · · · ·   | HURHTVLAASIYF                                                                                                    | H SWELG LEHES 0 M                                                          | NEWDIHEWS AD                                | ···· LLOLLODMUY                                     |
| Sw00722234677 R - AECKFFD971L-C                                                                                                    |                                         | PRCHRIVLAAASTYF                                                                                                    | RAMFTO TLRES. UN                                                           | CARLHEARAE                                  | ····LLSLLWDPCV                                      |
| DevC604222M9-302 R - 3 N KE 7 T D 9 1 L - T                                                                                                    | · · · · · · · · · · · · · · · · · · ·   | TACHR29LAA13PYF                                                                                                    | HALLSS NMKED HE                                                            | BERTROMEPETT.                               | · · · · ISHMESSHAA                                  |
| 760020283214242 R - RAKEF DL KI-L                                                                                                    | ••••••••••••••••••••••••••••••••••••••  | E EAMONALV2C3FAL                                                                                                    | KDLYKR SSO <mark>ekr</mark> 10 + • EA                                      | ELNEISNISAD                                 | · · · · STEDFTERAA                                  |
| Dw627243M7-349 B                                                                                                    |                                         |                                                                                                    |                                                                            | ELNETRISAD                                  | · · · · STEFFFEAA                                   |
| Far906282274-628 H RAKEFIDLKI                                                                                                    |                                         | FESHQUSLAS <mark>C</mark> BLYF                                                                                                    | KDLVKR330EKR30··EA                                                         | ELSESSITAD · · · ·                          | ····MTEBEIE&AA                                      |
| RETRICTION REPORT AND A REPORT OF REPORT OF REPORT                                                                                                    | · · · · · · · · · · · · · · · · · · ·   | FESHQUYLAS <mark>C</mark> BLYF                                                                                                    | KDLICHSVDDSSDBSNEK                                                         | ELWLSNLGAD                                  | · · · · MULLELE                                     |
| Produzation Revealed International Revealed International Revealed Strength Revealed Strength Revealed | · · · · · · · · · · · · · · · · · · ·   | <pre>&gt;HUMPLASCSLYF</pre>                                                                                                    | KDLIIG <mark>r</mark> avd <mark>d</mark> cande <mark>rek</mark>            | - CLULSNLGAD · · · ·                        | • • • • MULFELE                                     |
| DRACENED APPROX B - RAKED TOLE I - 9                                                                                                    | · · · · · · · · · · · · · · · · · · ·   | ○F2H0旧為に管設C3FALeeeeeeeeeeeee                                                                                                    | KD FIICHERARD SUNDO <mark>hek</mark>                                       | - CLULSBLU.SD · · · ·                       | • • • • SUCTFTERSA                                  |
| J99000002222-402 R - RAKAD TOLKING - STATES - STATES - STATES - STATES - RAKAD TOLKING - STATES - STATES - S    | · · · · · · · · · · · · · · · · · · ·   | <pre>SHOUSEASCSLYF************</pre>                                                                                                    | KDLIERAVODSONOCREK                                                         | L'ELSELLAD · · · ·                          | • • • • MPEFFFF6AA                                  |
| TREESERIES RATE RATER TOLER I STATES                                                                                                    | · · · · · · · · · · · · · · · · · · ·   | ○■SHURSERSESEYF · · · · · · · · · · · · · · · · · · ·                                                                                                    | KDUIERSASDSSNOCKER                                                         | ELVISBERAD · · · ·                          | • • • • %L <mark>E</mark> FFF <mark>E</mark> FAA.   |
| - TARBEREN DI-AUS - H B 4 K HU L D - K I - A                                                                                                    | · • • • • • • • • • • • • • • • • • • • | ○ ■ S HORSEAS COLVENNESS                                                                                                    | KDUICHANND <mark>D</mark> SONDO <mark>REK</mark>                           | ELVISBERAD · · · ·                          | • • • • %L <mark>E</mark> FFF <mark>5</mark> 6AA    |
| - 2996022025/MESS R R & K AD T DL R I - &                                                                                                    | · · · · · · · · · · · · · · · · · · ·   | ○ MARANESSE SEAL · · · · · · · · · · · · · · · · · · ·                                                                                                    | KDUICRAVIDGID <mark>C</mark> CREK                                          | ELVISBEBAD · · · ·                          | • • • • 3.P E P P P E A &                           |
| DMG6872S2MESS R RAKAP TOLKI. W                                                                                                    | · · · · · · · · · · · · · · · · · · ·   | ○ E S H G B S L A B C S L Y F · · · · · · · · · · · · · · · · · ·                                                                                                    | KDLICHSKODGSRCCHEK                                                         | ELVISALGAD · · · ·                          | • • • • 36 <mark>E</mark> EEE <mark>E</mark> PWY    |
| - RW89105764-667 R R 4 KE 7 T DL K I - D                                                                                                    | · · · · · · · · · · · · · · · · · · ·   | ○ E S H G B S L A S G S L Y F · · · · · · · · · · · · · · · · · ·                                                                                                    | KDLIKREPRDSSRSQ-EK                                                         | ELANSNETAD                                  | • • • • 76 <mark>E</mark> EEE <mark>E</mark> PVY.   |
| - 8566983255-652 - R R A KE 7 T <mark>D</mark> L K I - D                                                                                                    | · · · · · · · · · · · · · · · · · · ·   | ₽ <mark>₽₩</mark> ₩₩₩₩₩₩₩₩₩₩₩₩₩₩₩₩₩₩₩₩₩₩₩₩₩₩₩₩₩₩₩₩₩₩                                                                                                    | KDUIKBSSRDSAKNG-EK                                                         | ELTRISHINAE · · · ·                         | 76 <mark>E</mark> EEE <mark>E</mark> FVY            |
| - XECGV83229-563 - 🖪 🖪 A KE 7 T 🖸 L 🥂 I - I                                                                                                    | · · · · · · · · · · · · · · · · · · ·   | ₽ <mark>₽₩</mark> ₩₩₩₩₩₩₩₩₩₩₩₩₩₩₩₩₩₩₩₩₩₩₩₩₩₩₩₩₩₩₩₩₩₩                                                                                                    | KDLIKESSRDSAKNG-EK                                                         | ELTRISHINAE · · · ·                         | ···· WE <mark>E</mark> LEL <mark>E</mark> RVY       |
| 23*667832849-293                                                                                                    |                                         |                                                                                                    |                                                                            | MSNINA <mark>E</mark>                       | VE <mark>E</mark> EEE <mark>E</mark> FVV.           |
| #9453020056V-f18                                                                                                    |                                         |                                                                                                    | n n METS n n n <mark>D</mark> BIBE <mark>C</mark> n n <mark>K</mark> Q     | E TUMBON D PS                               | ····AL <mark>E</mark> ALINEAY.                      |
| - 89/03389668/9378 <mark>B</mark> aa <mark>R</mark> 26 <mark>K L C D</mark> V T L a <u>r</u> aan ahaan ahaan a                                                                                                    |                                         | <psahrivlaasipyfooroocol< td=""><td>HAMETSIA A DOUDEC A KQ</td><td>2E 1 171012 Q (N D 2 S r r r r r</td><td>···AL<mark>E</mark>ALINEAΥ.</td></psahrivlaasipyfooroocol<>                                                                                                    | HAMETSIA A DOUDEC A KQ                                                     | 2E 1 171012 Q (N D 2 S r r r r r            | ···AL <mark>E</mark> ALINEAΥ.                       |
| - #2533322006349387   F = = R 2 9   K   C D 9 T   L = K = = = = = = = = = = = = = =                                                                                                    |                                         | SAHRIYLAASIPYFoodooolool                                                                                                    | HAMETROCCORDUCTOR                                                          | 2E   1710112/00 N D 2 S c 2 c c -           | ···AL <mark>E</mark> δLINFAΥ.                       |
| - #255332000379-383 🖪 = = 🖪 3 9 🔣 L <mark>C D</mark> V T L = 🔟 = = = = = = = = = = = = =                                                                                                    | · • • • • • • • • • • • • • • • • • • • | <pre>\$PSAHR \$PLAAS PYFoococococo  </pre>                                                                                                    | HAMETSIA A DOUDEC A KQ                                                     | 2 E 1 1010 12 0 M D 2 S                     | • • • • AL <mark>E</mark> ALINEAY                   |
|                                                                                                    |                                         |                                                                                                    | o o MIFITINIO O <mark>D</mark> DIDI <mark>≣ C</mark> iolo <mark>K</mark> Q | E I VMDOND PS                               | • • • • AL <mark>E</mark> ALINEAY                   |
| B12662518341248 1000000000000000000000000000000000000                                                                                                    |                                         |                                                                                                    | o o METNO O O <mark>D</mark> OIDE <mark>EC</mark> o o <u>K</u> Q           | > EIVM2.0-N <mark>0</mark> 7 S → → →        | • • • • AL <mark>E</mark> ALINEAY -                 |
| - 04%60%9033%4073   <mark>R</mark> ac <mark>R</mark> 20 <mark>K   C D</mark> V T   L = <mark>K</mark> and a constant of a constant of a                                                                                                    |                                         | (FSA <mark>HR</mark> IVLAASIPYFooloocool                                                                                                    | H AMIE T SID DIE <mark>D</mark> MICH <mark>E C</mark> die <mark>K</mark> Q | >EIWM201X078000                             | • • • • AL <mark>E</mark> ALINEAY                   |
| - #200023018/1233 B R 29 K L C D V T L . K                                                                                                    |                                         | (FSA <mark>HR</mark> IVLAASIPYFoolooloo)                                                                                                    | HAMETROODEDIDECOR                                                          | E   101kl 2045 0 7 8 4 4 4 4                | • • • • AL <mark>E</mark> ALINEAY                   |
| 1011111111111111111111111111111111111                                                                                                    |                                         |                                                                                                    | o o MIE TINIO O O DIDIDI E CICIO KO                                        | E   VMD 0 b/ 0 7 S + + + + +                | • • • • AL <mark>E</mark> ALINEAY -                 |
| Hts/002/2099/1-809                                                                                                    |                                         |                                                                                                    | olo MFTN olo o <mark>d</mark> bib <mark>i≣O</mark> olo <mark>R</mark> Q    | EIVMDOND PS                                 | · · · · AL <mark>E</mark> ALIBEAY                   |
| 23%00/5932/1.7/8 LRHKQL <mark>CD</mark> VIL. <u> </u>                                                                                                    | <u>.</u> <u></u>                        | IPAHRLYLSSVS <mark>D</mark> yfoddododd                                                                                                    | A AMETSON DVREAD KO                                                        | E E I <mark>K</mark> ME & V E P N & 5 & 5 & | ALWALVOYSY                                          |
| 2000/0030/1607 RRPSNCDIENLPL-OFMAS95ELPVA53EF                                                                                                    | FTGTSDOAPLLOKODOEDGVNEEDHA. SE          | 335 <mark>CR</mark> lvLSSVSDYF                                                                                                    | AAMETS                                                                     | EET KME XVE ZNAAAAA                         | ALWALVOYSY                                          |
| ASS20006069/1708 L RHK01CDVIL V                                                                                                    | AGO 8                                   | IPAHRLYLSSVS <mark>D</mark> YF                                                                                                    | AAMETN DVREA RO                                                            | EIKKESVERN                                  | SLWSLIGYAY                                          |
| AGC0018628/1-591 L RHK01CDVIL V                                                                                                    |                                         | I PAHRLYLSAVSDYF                                                                                                    | AAMETN DVREA RO                                                            | EIKKESVEPN                                  | 3LWALVOYAY                                          |
| AKA09918825/1-709 L RHKOLCOVIL                                                                                                    | VAODES                                  | IPAHRLYLSAVSDYF                                                                                                    | A AMETR DVREA                                                              | EIKNE 2 YE 2 N                              | BLWALVEYAY                                          |
| MAC 2018227/1848 HOLD REEVOD 2TSEE                                                                                                    |                                         | TSSCRLVLSAVSDVF                                                                                                    | QAMETN DVR RQ                                                              | EIKKESYEPH                                  | SLWALVOYAY                                          |
| DevCE07430/1-518                                                                                                    |                                         | HKSILVLSSVSDYF                                                                                                    | AAMETS DYREA KO                                                            | EIKME OND PD                                | ALWYLYBYAY                                          |

#### Are these sites informative?

|                                                                                                    | _              |                                         | 1              |         |                             | <br>L .               |                                       |                                   |                 | <br>                                             |
|----------------------------------------------------------------------------------------------------|----------------|-----------------------------------------|----------------|---------|-----------------------------|-----------------------|---------------------------------------|-----------------------------------|-----------------|--------------------------------------------------|
| Discoversion R - SQ PKLAD                                                                                                    | TLIL           |                                         | 066 - 86       | . P C   | RALLALSSPY?                 | <br>HADFAG -          | 0 0 0 7 0 E S                         | FSARVE                            | 1 RDVEPA        | <br>VVGQLV <mark>D</mark> FVY                    |
| 02:000093399/3-097 R T D G K F F D I                                                                                                    | VI.E           |                                         | DAD - ER       | FPO     | RITLAAASEY?                 | <br>R SHIF AG -       | ■ kikci≤E €                           | <ul> <li>СТРКУТ</li> </ul>        | LFGVEFE         | <br>AAETLIEFCY.                                  |
| 10/000000/9/1-037 R A ERM F L D1                                                                                                    | TLIE           |                                         | AGG - RD       | FPA     | RAVLAGASEYS                 | <br>RAMEAS -          | OLRES                                 | BAERVE                            | LHOVEPD         | <br>MLOLLL <mark>D</mark> YSY                    |
| OVER 28 (BULLER R                                                                                                    | TLIE           |                                         | LOG. RD        | FFA     | RAVLAGASEVE                 | <br>RAMEAS -          | OLRES                                 | BAERNE                            | LHOVEPD         | <br>MEDILLERESY                                  |
| RUCCHTTCHLER R DERMELDI                                                                                                    | TL.E           |                                         | Dee. RD        | FPA     | RAVLASSERVE                 | <br>ROMESS.           | OL RES                                | BOERKE                            | LHOVERD         | <br>MEDILLEREN                                   |
| RUPESSTONARD R OFPICEID                                                                                                    | TL             |                                         | See. Pr        | FRA     | RANIDSAREVE                 | <br>ROMESS.           | OL RES                                | RAFRER                            | HOUPPO          | <br>NUMBERY                                      |
| Nucreaseses                                                                                                    |                |                                         | Lee. Pr        | E P A   | RANI DESCRIVI               | PONTES.               | OT PES                                | P SERVER                          | HOUDD           | NIGHTERSY                                        |
| Hermonial strate                                                                                                    | 11             |                                         | Geo. Pr        | 1.0.0   | RAVI DESCRYT                | PART SO.              | A DE RES                              |                                   | HOUPP           | MIGHTINPRY                                       |
| Manager Strategy and Day 1 and Day 1 and                                                                                                    |                |                                         | C              |         | DAVI CEADEVI                | DAME NO.              |                                       |                                   | L L CALER       | <br>MERICIPERS                                   |
|                                                                                                    |                |                                         | Lee at         |         | BANI SEACOPT                | BARE SO.              |                                       |                                   | LONDO           | NERREPERT                                        |
|                                                                                                    |                |                                         |                |         | DANI ALARDES                | <br>PART AC           |                                       |                                   |                 | <br>MERICIA PERM                                 |
| AND AND AND AND AND AND AND AND AND AND                                                                                                    |                |                                         | COOL NO.       |         | PROLOCIES STORE             | <br>PROPERTY AND      |                                       |                                   |                 |                                                  |
| VINCENSELLING R REAR FOR                                                                                                    | 14.8           |                                         | 1000.000       |         | REPERMENT                   | <br>FOOD DOS -        | S S N S S                             | 0 0 📕 A 🔽 🗆 O 🗖                   | THNALAN         | <br>U LE SELEE <mark>M</mark> S <mark>e</mark> X |
| ADDRESSIVEREZ R O ALE CIRFFOR                                                                                                    | 14.8           |                                         | 1000.000       |         | REVERGENTS                  | <br>RAD COC           |                                       |                                   |                 | <br><b></b>                                      |
| THORE AND A PROPERTY OF A PROPERTY OF A PROP | 14.8           |                                         | 000.000        | 1 1 1   | REPLACENTS                  | <br>RUD DS -          | · · · · · · · · · · ·                 | 이이에운영감이는                          | THOMIGH         | <br>ULSLLL <mark>DFC</mark> Y                    |
| ZERREFTS/1677 R REQUEFTDI                                                                                                    | TV-S           |                                         | 766-3 <b>0</b> | F P 91  | REVEAGASNYS                 | <br>RADIFAG           | B-RES                                 | · · HYDINE                        | THDALAS         | <br>IL SLLL <mark>DFC</mark> Y                   |
| ZEROREFERST R ALCHEFFOI                                                                                                    | TV-S           | • • • • • • • • • • • • • • • • • • • • | Nee - 20       | F P O   | RTYLAGASNYS                 | <br>RAME AS -         | · · <u>R</u> - RES                    | · · HYDDYE                        | LHDVT02         | <br>IL SLLL <mark>DFC</mark> Y                   |
| DWOOTSTOSTOSTS R AERKFFD                                                                                                    | TLIC           |                                         | REGARE         | HC      | RTVLAAASNVF                 | <br>RAMEAD            | TL <mark>RE</mark> S                  | VM <mark>DR</mark> VV             | LHEVERE         | <br>LLOLLV <mark>d</mark> e <mark>c</mark> y     |
| 76/0025123/3-587 R AERMEED                                                                                                    | TLOC           |                                         | REGARD         | HC      | RTVLAAASTVF                 | <br>RAMPTS -          | · · TL <mark>RE</mark> S              | VM <mark>DR</mark> VU             | LHEVERE         | <br>LLOLLV <mark>D</mark> F <mark>C</mark> V     |
| Sw00352239-911 R · · A B OK F F D                                                                                                    | TL · 🕻         | • • • • • • • • • • • • • • • • • • • • | E C + RE       | H C     | RTYLAAASTYS                 | <br>RAMP TO -         | · · TL <mark>RE</mark> S              | • • <u>Madc</u> an                | LHEVSAE         | <br>LTOTIADECA.                                  |
| DPHORE499495-PER R · · ENKELTE                                                                                                    | IL T           |                                         |                | 1 4 2   | RVYLAANSPYT                 | <br>HALL33.           | <u>98'KE</u> O                        | • • <u>REORS</u> H                | TROHEF          | <br>IN HOLVRHAY                                  |
| REGOODERASHGAD R R A KEEFT BI                                                                                                    | <b>X</b> 1+1   |                                         | S KI           |         | DRYLAG <mark>C</mark> SLYC  | <br>KD CAKES          | SC CKRNC                              | • • 🚺 AL 🖬 L B                    | MSNISAD         | <br>AFLUEFCAA.                                   |
| 29:667253125-546 R · · · · · · · · · · · · ·                                                                                                    |                |                                         |                | 1.1.1   |                             | <br>                  | <u>ETR</u> SG                         | • • <mark>EK</mark> L <b>E</b> LS | NTNESR          | <br>VE <mark>E</mark> EEE <mark>E</mark> VV      |
| AU0002623/9-628 R R A KE F T D (                                                                                                    | 8141           |                                         | - 10 E G KE    | F V     | DINULAS <mark>C</mark> SLYI | <br>KDLWKRS           | 56 <mark>EKR</mark> 86                | ··EALELN                          | MSNITR          | <br>VE <mark>CLE</mark> RVY                      |
| #2528328305/7-633 R 🛶 R A K A F T 🚺                                                                                                    | 81 · V         |                                         | DEGORE         | F V     | DNVLAS <mark>c</mark> slyf  | <br>KOLIDES           | VC 0 3 5 C 5                          | S REKLELU                         | LSNLCAD         | <br>VEELLEFVY                                    |
| RE0660453278-660 R RAKAFT D                                                                                                    | RIN            |                                         | DEG RE         | FEV     | DNVLAS <mark>C</mark> SLY7  | <br>KOLIORS           | VC D6820                              | E REKLELV                         | LSNLCAD         | <br>VE <mark>E</mark> LEE <mark>E</mark> FVY     |
| HOLDONGE20/1-354 R R AKAP T D L                                                                                                    | KI-V           |                                         | VEG RE         | F V     | DNVLAS <mark>C</mark> SLY?  | <br>KOLIORS           | VC 0 3 6 2 6 1                        | REKLELV                           | LSNLCAD         | <br>VEELEEFVY                                    |
| H:10016628/14782 R R AKAF T D .                                                                                                    | <b>K</b> 1. V  |                                         | REG-RE         | FEV     | DIVLAS <mark>C</mark> SLY7  | <br>KDLIDRS           | VC <mark>D</mark> 36Q94               | REKLELV                           | LSNLOAD         | <br>VE <mark>E</mark> LEEEEVY                    |
| PROCESSANGES R BAKAFT DI                                                                                                    | KI-V           |                                         | EG-RE          | FEV     | DNYLAS <mark>C</mark> SLYS  | <br>KDLICRS           | NC <mark>D</mark> 36084               | REKLELY                           | LSNLOAD         | <br>VEELEEFVY                                    |
| FUCCESSIVERS R RAMARTON                                                                                                    | ×1-1           |                                         | SEG-RE         | F V     | BNYLAS <mark>C</mark> SLYF  | <br>KDLIDRS           | VC <mark>0</mark> 3000                | PREKLELY                          | LISNLOAD        | <br>VLELLLERVY.                                  |
| SHACE22021/MEET R BY KAFT 01                                                                                                    | ×1.9           |                                         | SEO. RE        | E V     | ONVLAS <mark>C</mark> SLV3  | <br>RDLIDRS           | NCDOSOC                               | 2 BEKLELY                         | LONLOAD         | <br>YLELLLERYY.                                  |
| CMACCEP209PAGEE R BAKAFTDI                                                                                                    | ×1.9           |                                         | EG. RE         | E E VI  | DNYLAS <mark>C</mark> SLYS  | <br>RELIDES           | NC BASS                               | REKLELY                           | LONLOAD         | <br>VLELLLERVY                                   |
| Generation Contraction Review Review  | 1.1            |                                         | E CO. KE       | 1 V.    | RIVLAS <mark>C</mark> SLYE  | <br>KOLIKRS           | PROBAT                                | - EKLELA                          | MOBLER.         | <br>VERLEEPVY                                    |
| XHOOMING CHARGE IN A REAL FOR THE                                                                                                    | ×1.1           |                                         | C. G. KI       |         | REVLAS <mark>C</mark> SLVI  | <br>KDLIKRS           | C B D C A K D                         |                                   | KISBLER A       | <br>ST FLUE FRY                                  |
| 2HOOM 22H AGO R R SKEPT D                                                                                                    | <b>R</b> 1 - 1 |                                         | E G . KE       |         | DEVLASESLY:                 | <br>KOLIKES           | SBDGARD                               |                                   | NSBIDE          | <br>VEFELLERWY                                   |
| NHOUSE 2284-363                                                                                                    | <b>F</b>       |                                         |                | - 1     |                             | <br>                  |                                       |                                   | PERIOR          | <br>WELLERWY.                                    |
| A0xx883303423-003                                                                                                    |                |                                         |                |         |                             | <br>- HETEL           | DUVEC                                 |                                   | NDSNDES         | <br>ALEALINEAY.                                  |
| 1810 1930 1930 5/3 771 B                                                                                                    | T              | RVI a                                   | CO HE          | 5.5.6   | RIVI 668 FVS                | <br>HARTEN            | DUVEC                                 | DEL1                              | NDSNDFS         | <br>ALEAL DEAY                                   |
| A001110005223.537 B                                                                                                    | TI             | M.C.                                    | i a h          | 1.5.6   | BINIAASIEVE                 | <br>HARTE             | DUVEC                                 | NODE IN                           | HD SIX D F R    | <br>AL FOLL NEAM                                 |
| ASU 1920052/1.522 R                                                                                                    | TI             |                                         | ILG . HE       | 1.4     | REMEASERVE                  | HOMETH                | DWYEC                                 | DDELD                             | MOSNERS         | ALE OF THE AV                                    |
| 05/001100500 (1000 m 1 1 m 0 m 0 m 0 m 0 m 0 m 0 m 0 m                                                                                                    |                |                                         |                | 1.0     |                             | HZ TH                 | NUVE C                                | DONE 11                           | MIDANDER        | ALCOLUME AV                                      |
| 21-2020-23-041-040                                                                                                    |                |                                         |                |         |                             | - HETH                | DUUE C                                |                                   | 140 5 4 5 5 5 5 | <br>ALCOLINE ON                                  |
|                                                                                                    |                |                                         |                |         |                             | <br>LOBIE TR          | a subsection                          |                                   | 100 000 0 0 0   | <br>ALCOL INFOM                                  |
|                                                                                                    |                |                                         |                |         | REPEARDER'S                 | <br>CAMP THE          |                                       |                                   | MOONDOO         | <br>ALCOLINEAT                                   |
| Manager and the                                                                                                    | 1              |                                         | 1.0            | 2.4     | RISLARDIPYD                 | <br>NET DI -          | · · · · · · · · · · · · · · · · · · · |                                   | NOCHERS         | <br>ALCALINEAY                                   |
| ACCURATE AND A CONTRACT OF A DECISION OF A DECISIONO OF A DECISIONO OF A DECISIONO OF A D |                |                                         |                |         |                             | <br>10000             | · · · · · · · · · · · · · · · · · · · |                                   | KIN ON D P S    | <br>ALCOLUMN AND                                 |
|                                                                                                    | 1.1.1          |                                         |                |         |                             | <br>· • REV T R •     |                                       |                                   | CONCERNE.       | <br>WE BELLINE HY                                |
|                                                                                                    |                |                                         | Regione RR     | 1.1.1   | REPERSENT                   | <br>***************** | S S S S S S S S S S S S S S S S S S S | DAEEIK                            | 0.04.68         | <br>WEDNE VETSY                                  |
| APPEVERATION REPENDED                                                                                                    | PL C           | UASOSELPVASSEFPTOTSEGAPLLGEPDGEDGVNET   |                | 0.05    | BLAFSRASDAL                 | <br>ARRETS -          | BE                                    | ZEEIK                             | CEONERN.        | <br>ALOREVEYSY                                   |
| 4252233333333347733 L - RHK2LCD                                                                                                    | 1 L - M        |                                         | 149 P   BB     | PA      | REAFSSASDAL                 | <br>CONDET N          | a a <b>PARE</b> A                     | BZEEIK                            | KOEGANE PA      | <br>SLOBLIGYAY                                   |
| AMOBELSESSION SET L OF HIKDLCD                                                                                                    | 1 L - V        |                                         | NO CORF        | P A     | REVESAUSDYS                 | <br>OXIOF TN -        | · · PREA                              | OB2EEIK                           | 이번하였던린킹         | <br>SPORTAGUAR                                   |
| 1990 001 032077 709 L R H K D L C D \                                                                                                    |                |                                         | PAGORE         | I P.A.  | REVESAUSDYS                 | <br>o aldifi T N -    | D D REA                               | BDEEIK                            | MEGVEPN         | <br>SLOALVDYAY                                   |
| A\$40.001.382177-873 ₩0/L DR > E + D D                                                                                                    | TSEE           |                                         | ENE-SD         | 1 5 5 1 | REVESAUSDYS                 | <br>AARFTN-           | - PRREA                               | RDEEIK                            | MEGNEPN         | <br>SLOALVEYAY                                   |
| Diversifies                                                                                                    |                | *************************************** |                | HE      | ILALSSAS <mark>D</mark> AS  | <br>AAMETS-           | • • 🛛 🖓 👧 🖻 🖓                         | K D E E I K                       | MEONEPD         | <br>ADMIDVBYAY                                   |

While gaps represent in theory insertions and deletions, phylogenetic methods are unable to use this information to reconstruct a tree

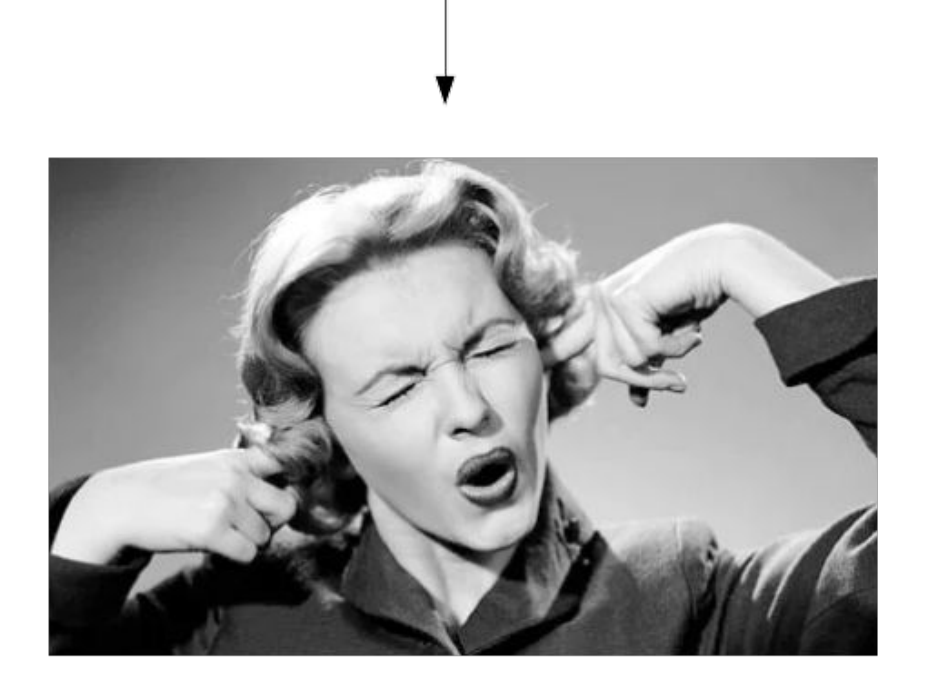

Alignment trimming

There are multiple programs to trim a MSA

| Filtering<br>methods | Type of<br>"undesirable"<br>sites filtered<br>out by the<br>method | Accounts<br>for tree<br>structure? | Uses a<br>substitution<br>matrix or<br>model of<br>evolution? | Adapts<br>parameters<br>for<br>particular<br>data sets? | References                              |
|----------------------|--------------------------------------------------------------------|------------------------------------|---------------------------------------------------------------|---------------------------------------------------------|-----------------------------------------|
| Gblocks              | Gap-rich and variable sites                                        | No                                 | No                                                            | No                                                      | Talavera<br>and<br>Castresana<br>(2007) |
| TrimAl               | Gap-rich and variable sites                                        | No                                 | Yes                                                           | Yes                                                     | Capella-<br>Gutiérrez et<br>al. (2009)  |
| Noisy                | Homoplastic sites                                                  | In part                            | No                                                            | No                                                      | Dress et al.<br>(2008)                  |
| Aliscore             | Random-like<br>sites                                               | No                                 | Indirectly                                                    | No                                                      | Kück et al.<br>(2010)                   |
| BMGE                 | High entropy sites                                                 | No                                 | Yes                                                           | No                                                      | Criscuolo<br>and<br>Gribaldo<br>(2010)  |
| Zorro                | Sites with low posterior                                           | Yes                                | Yes                                                           | No                                                      | Wu et al.<br>(2012)                     |
| Guidance             | Sites sensitive<br>to the<br>alignment<br>guide tree               | Yes                                | Indirectly                                                    | No                                                      | Penn et al.<br>(2010)                   |

Current Methods for Automated Filtering of Multiple Sequence Alignments Frequently Worsen Single-Gene Phylogenetic Inference

Ge Tan; Matthieu Muffato; Christian Ledergerber; Javier Herrero; Nick Goldman; Manuel Gil; Christophe Dessimoz ☎

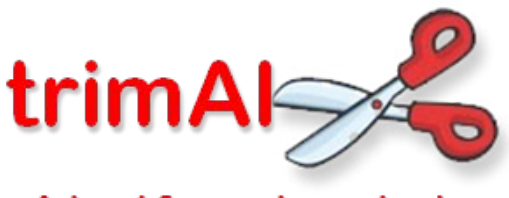

A tool for automated alignment trimming

http://trimal.cgenomics.org

Current stable version is 1.3 but version 1.4 contains a lot of new options so you may want to use that.

#### **BIOINFORMATICS** APPLICATIONS NOTE

2009, pages 1–2 doi:10.1093/bioinformatics/btp348

Phylogenetics

# trimAl: a tool for automated alignment trimming in large-scale phylogenetic analyses

Salvador Capella-Gutiérrez, José M. Silla-Martínez and Toni Gabaldón\* Comparative Genomics group, Bioinformatics and Genomics Programme, Centre for Genomic Regulation (CRG), Dr. Aiguader, 88 08003 Barcelona, Spain

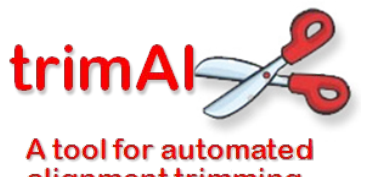

alignment trimming

What can trimAl do?

1.- It allows the user to trim user-defined columns or sequences

2.- It allowed the user to define some thresholds and trim the alignment according to those thresholds:

- A.- Gap thresholds
- B.- Similarity threshold
- C.- Consistency threshold Needs multiple alignments

3.- It allows the user to define a minimum percentage of alignment that has to be retained after trimming (Conservation score).

4.- It implements several automated methods that will chose the best trimming strategy based on the alignment.

#### Automated methods:

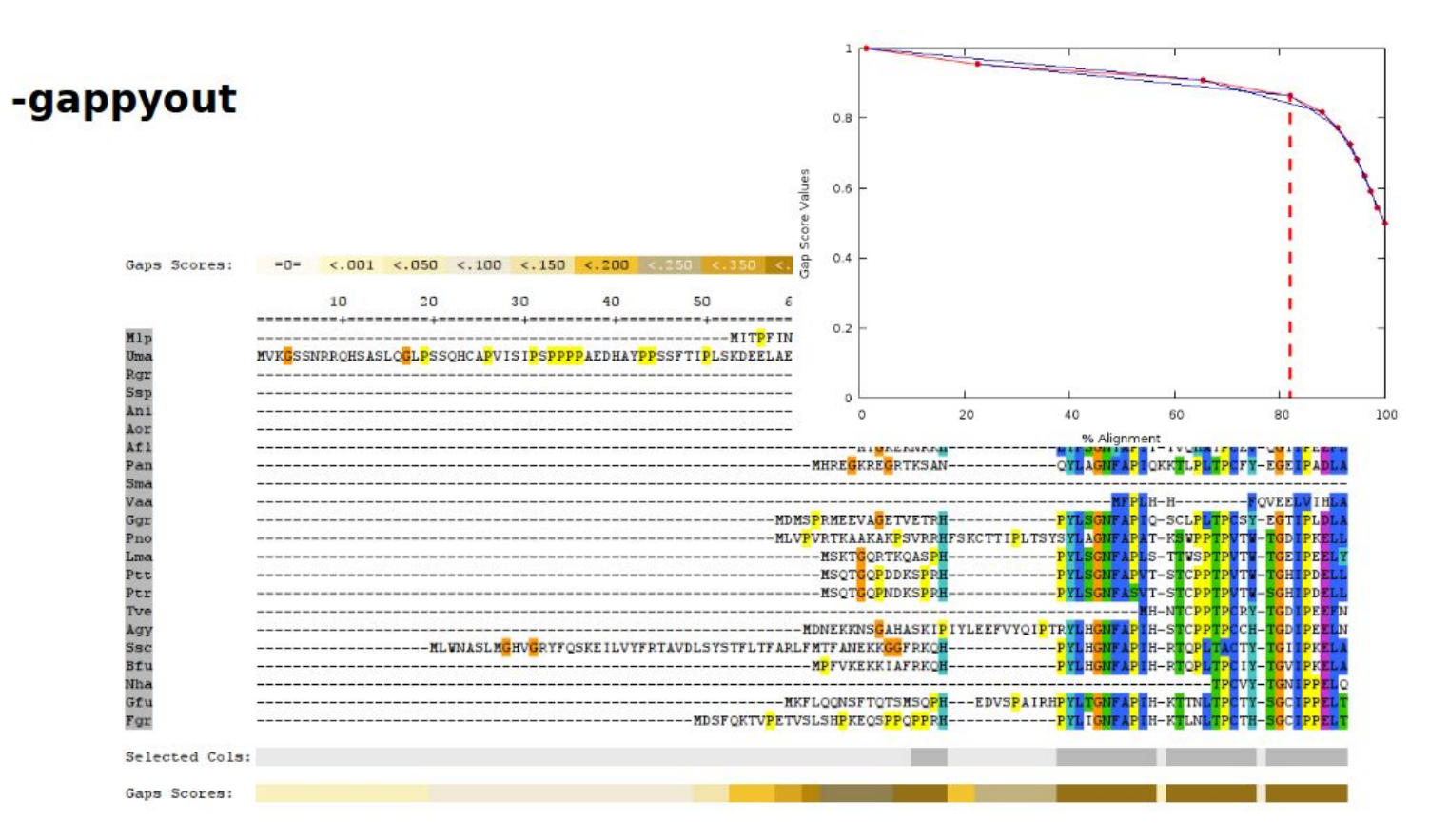

#### -strict -strictplus

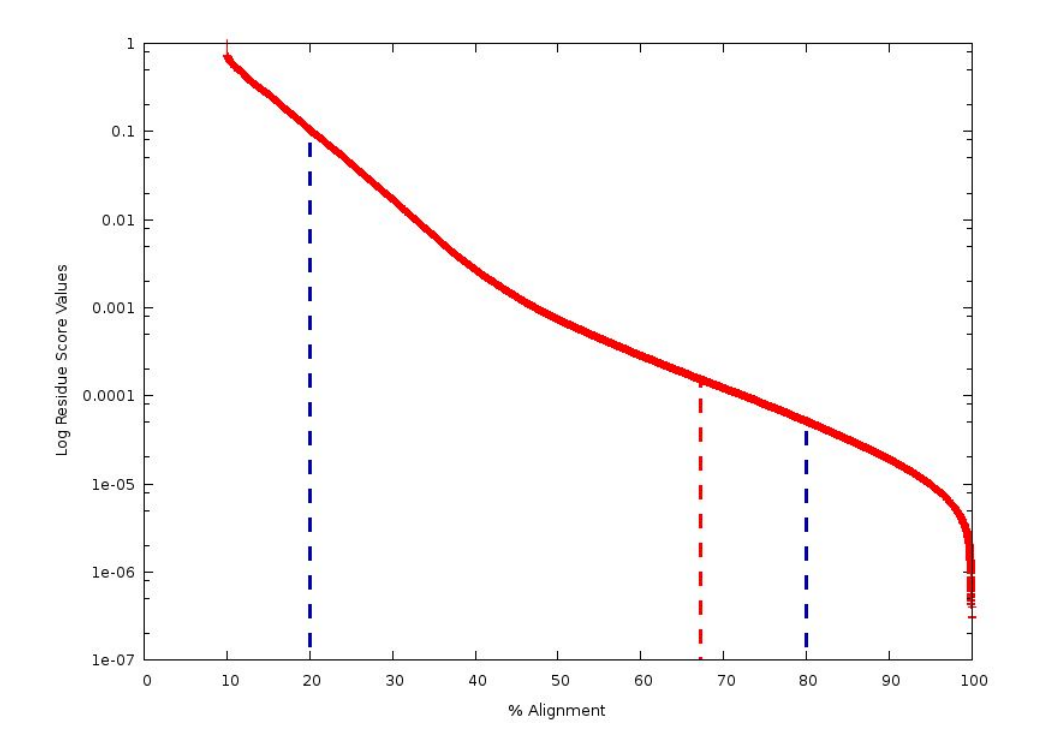

Gappy-out + trimming by similarity scores  $\rightarrow$  they will only delete blocks of data so if one column has been marked to be deleted but it is surrounded by non-marked columns it will be kept in the alignment. The two methods differ on how they define the block size.
## -automated1

Will use a decision tree in order to choose which of the two methods will work best on the alignment.

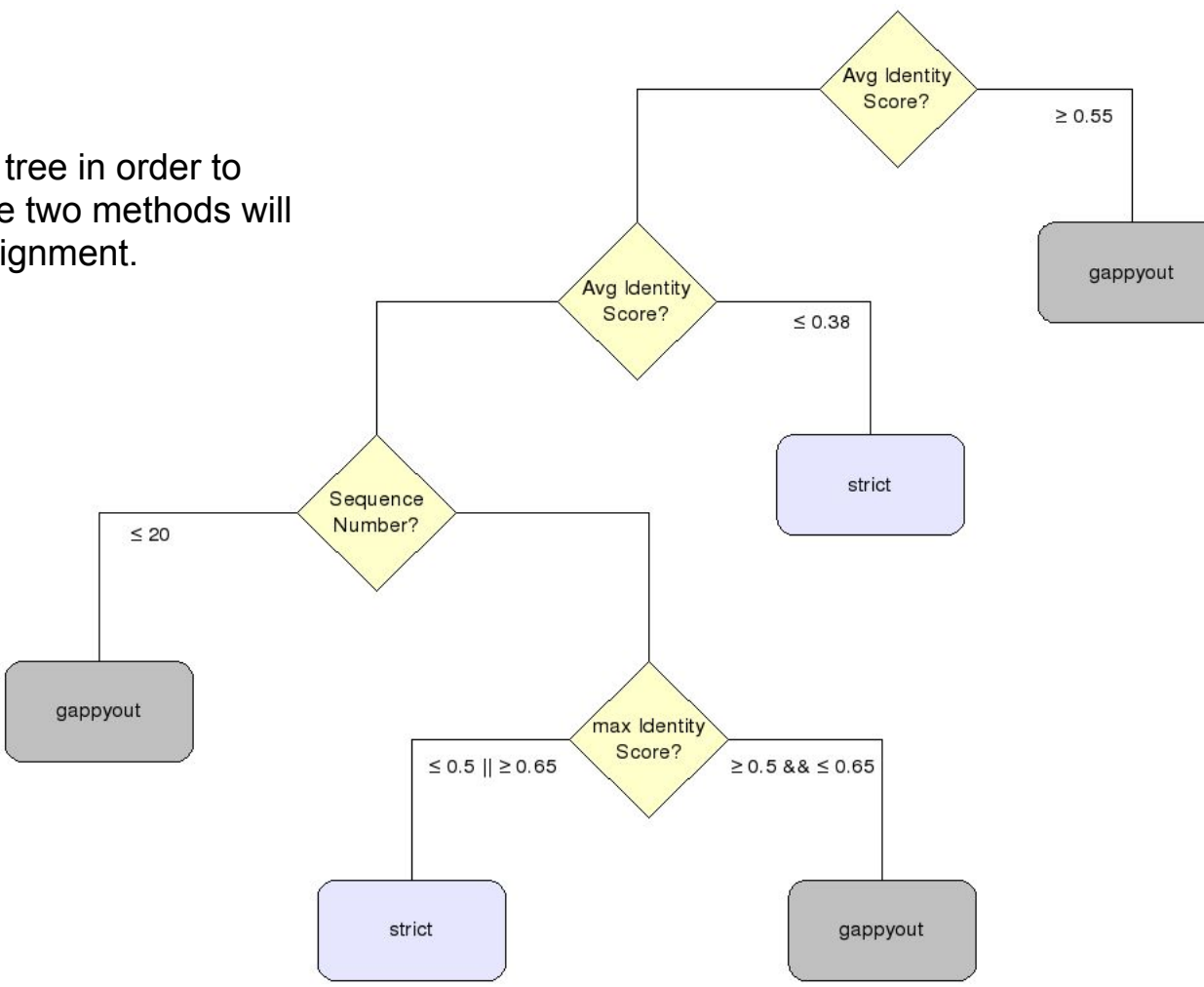

## Additional utilities implemented in trimAl

1.- Transform your amino acid alignment to a codon based alignment.

-backtrans <inputfile> Use a Coding Sequences file to get a backtranslation for a given AA alignment

2.- You can delete a set of columns and obtain the alignment of the columns you have removed. (i.e. Keep only those columns that have at least one mutation)

-complementary Get the complementary alignment.

### 3.- Delete gaps

| -nogaps    | Remove | all positions with gaps in the alignmen | nt. |
|------------|--------|-----------------------------------------|-----|
| -noallgaps | Remove | columns composed only by gaps.          |     |

### http://trimal.cgenomics.org

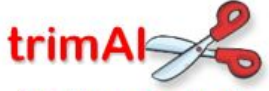

#### A tool for automated alignment trimming

#### OVERVIEW

- Introduction
- Publications
- News
- trimAl team
- FAQ
- Mailing list

#### DOCUMENTATION

- Getting started with trimAl v1.2
- Use of the trimAl v1.2 command line
- Use of the trimAl v1.2 webserver interface
- Getting started with readAl v1.2

Changelog

DOWNLOADS

OLDER VERSIONS

This is trimAI's information page. Also, you can find information related to the readAI program.

trimAl is a tool for the automated removal of spurious sequences or poorly aligned regions from a multiple sequence alignment alignment

**trimAl** can consider several parameters, alone or in multiple combinations, in order to select the most-reliable positions in the alignment. These include the proportion of sequences with a gap, the level of residue similarity and, if several alignments for the same set of sequences are provided, the consistency level of columns among alignments. Moreover, **trimAl** is able to manually select a set of columns to be removed from the alignment.

Additionally, **trimAl** implements a series of automated algorithms that apply different thresholds, based on the characteristics of each alignment, to be used so that the signal-to-noise ratio after alignment trimming phase is optimized.

Moreover, the user can remove spurious sequences from the alignment before applying any method to improve the alignment's quality.

Among **trimAI**'s additional features, **trimAI** allows getting the complementary alignment (columns that were trimmed), to compute statistics from the alignment, to select the output file format, to get a summary of trimAI's trimming in <u>HTML</u> format, and many other options.

trimAl is being developed by the Comparative Genomics Group at the Centre for Genomic Regulation (CRG) at Barcelona, Spain.

In this site you can find the user manual, publications, news and also information related to the **trimAl** package. In this package, you can also find **readAl**, a tool for format alignment conversion.

You can also use an online version of **trimAl** and **readAl** through **Phylemom2 webserver** at the Centro de Investigacion Principe Felipe (**CIPF**) in Valencia, Spain.

Phylemon2

### [[downloads]]

Login

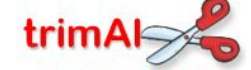

A tool for automated alignment trimming

#### OVERVIEW

- Introduction
- Publications
- News
- trimAl team
- FAQ
- Mailing list

#### DOCUMENTATION

- Getting started with trimAl v1.2
- Use of the trimAl v1.2 command line
- Use of the trimAl v1.2 webserver interface
- Getting started with readAl v1.2
- Changelog

DOWNLOADS

#### **OLDER VERSIONS**

### trimAl v1.4 (Beta version)

After the publication of a stable version of **trimAl v1.3**, **trimAl v1.4** will be our development version where we will add new functionality and continue improving trimAl's implementation. Official repository is here: **whttp://github.com/scapella/trimal**.

### trimAl v1.3 (Release Candidate)

trimAl v1.3 has been our development version for almost 2 years. You can find the official repository here: 
http://github.com/scapella/trimal.

Development of **trimAl v1.3** has been frozen since we expect to release a stable version during May 2011. We'll only fix bugs before releasing this version.

If you have any suggestion or idea, don't hesitate to contact us. We'll add new functionality to trimAl v1.4, our new development branch. To get the latest news, you can subscribe to our mailing list.

### trimAl v1.2 (Official release)

trimAl v1.2 can function across different platforms, here you can download the versions for three different Operative Systems, if you experience problems, you do not hesitate to contact us.

You can subscribe to our mailing list to get the latest news about these programs.

- trimAl v1.2 either for Linux or MacOS
- trimAl v1.2 for Windows

Remember that **trimAl v1.2** is a program that works with command line interface. Windows' users have a compiled version of **trimAl/readAl** in the 'bin' directory. Also, these users can compile the source code with a cross platform compiler, i.e. MinGW.

downloads.txt - Last modified: 2011/04/29 14:55 by scapella

## readAI: Reformatting MSAs

One of the main problems of alignments is the fact that different formats exist, and there may not be a match between the output format of an alignment program and the input format the next program needs.

#### #NEXUS

[!Imported PHYLIP file "030103phylip.phy" (Fri Jan 03 12:43:38 2003)]

#### Begin data;

Dimensions ntax=29 nchar=949;

Format datatype=nucleotide gap=- missing=? matchchar=. interleave; options gapmode=missing;

#### Matrix

| 487GJS   | AACGTTACCAAACTGTTGCCTCGGCGGGAAAATTCCATCGCCCCGGG   |
|----------|---------------------------------------------------|
| 484GJS   | AACGTTACCAAACTGTTGCCTCGGCGGGAAAATTC-ATCGCCCCGGG   |
| 476GJS   | AACGTTACCAAACTGTTGCCTCGGCGGGGAAATTCCATCGCCCCGGG   |
| 481GJS   | AACGTTACCAAACTGTTGCCTCGGCGGGAAAATTCCATCGCCCCGGG   |
| 497GJS   | AACGTTACCAAACTGTTGCCTCGGCGGGGAAATCTCATCGCCCCGGG   |
| 501GJS   | AACGTTACCAAACTGTTGCCTCGGCGGGAAAATTTCAT-GCCCCGGG   |
| 477GJS   | AACGTTACCAAACTGTTGCCTCGGCGGGAAAATTCCATCGCCCCGGG   |
| 493GJS   | AACGTTACCAAACTGTTGCCTCGGCGGGAAAATTTCAT-GCCCCGGG   |
| 486GJS   | AACGTTACCAAACTGTTGCCTCGGCGGGAATTCAT-GCCCCGGG      |
| TminuEX  | AACGTTACCAAACTGTTGCCTCGGCGGGAAAATTTCAT-GCCCCGGG   |
| Tharzia  | GCCCATCTACGGAAGATCATTCCAGAACACCGCTGGTATTGGCCAGACT |
| Tvirens  | GCCCATTTATGGACGATCATTCCAGAACACCGCTGGTATTGGCCAGACT |
| Thamatum | GCCCATCTATGGACGATCTTTCGAGAGCACCGGTGGAATTGGCCAGTCT |
| 473gjs   | GCCTATTTACGGACGATCCTTCGAGAGCACCACTGATATTGGCAAGTYT |
| Hpiluli  | GCCTATTTACGGACGATCTTTTGAGGCCACNACNGATATTGGCCAGTTT |
| 153DGJS  | GCCTATTTACGGACGATCTTTTTAGKGAACCACTGATATTGGTCAGTCT |
| 130DGJS  | GCCTATTTACGGACGATCTTTTGAGGGCACCACTGATATTGGCAAGGCT |
| 135DGJS  | GCCTATTTACGGACGATCTTTTGAGGGCACCACTGATATTGGCAAGGCT |
| 139DGJS  | GCCTATTTACGGACGATCTTTTGAGGGCACCACTGATATTGGCAAGTCT |
| 147GJS   | GCCTATTTACGGACGATCTTTTGAGGGCACCACTGATATTGGCAAGTCT |
| 138DGJS  | GCCTATTTACGGGCGATCTTTCGAGGGCACCACTGATATTGGCAAGGCC |
| 491GJS   | GCCTATTTACGGACGATCTTTTGAGGGCACTACTGATATTGGCAAGGCT |
| 460GJS   | GCCTATTTACGGACGATCTTTTGAGGGCACTACTGATATTGGCAAGGCT |
| 467GJS   | GCCTATTTACGGACGATCTTTTGAGGGCACCACTGATATTGGCAAGGCT |
| 124DGJS  | GCCTATTTACGGACGATCTTTTGAGGGCACCACTGATATTGGCAAGGCT |
| 150DGJS  | GCCTATTTACGGACGATCTTTTGAGGGCACCACTGATATTGGCAAGGCT |
| croceum  | GCCTATTTACGGACGATCTTTTGAGGGCACTACTGATATTGGCAAGGCT |
| polysp   | GCCTATTTACGGACGATCTTTTGAGGGCACTACTGATATTGGCAAGGCT |
| toment   | gcccatctacggacgatcattccagawcaccgmcggyattggccakact |
| ;        |                                                   |
| End:     |                                                   |

#### begin sets:

charpartition genes = ITS:1-383, EF:384-495, ECH:496-.;

#### end;

| TOVO  | DAT   | 174 | - 220 |  |
|-------|-------|-----|-------|--|
| PIRTZ | PCA I | 124 | - 239 |  |

| HFC                                               |
|---------------------------------------------------|
| GGSLINDQ-WV-VSAAHCYKSRIQVRLGE-HNINVLEGN           |
| EQFVNAAKIIKHPNFDRKT-LNNDIMLIKLS                   |
| SPVKLNARVATVALPSSCAPAGTQCLISGWGNTLSSGV            |
| ITDNMVCVGFL                                       |
| -EGG-KDSCQGDSGGPVVCNGELQGIVSWG-YGCALPDNPGVYTKVCNY |
| VDWI                                              |

#### >016LB2 AEDAE/136-374

| ILNGIEADLEDFPYLGALALLDNYTSTVSYRC                            |  |
|-------------------------------------------------------------|--|
| GANLISDR-FM-LTAAHCLFGKQAIHVRMGTLSLTDNPDED                   |  |
| APVIIGVERVFFHRNYTRRPITRNDIALIKLN                            |  |
| RTVVEDFLIPVCLYTEQNDP-LPTVPLTIAGWGGNDSAS                     |  |
| UMSSSLM-KASVT-TYERDECNSLLAKKIVRLSNDQLCALGRSEF               |  |
| NDGLRNDTCVGDSGGPLELSIGR RKYIVGLTSTG - IVCGNE - F PSIYTRISQF |  |
| IDWI                                                        |  |

| 150 1075         |                                                              |
|------------------|--------------------------------------------------------------|
| Phy0007P00 GIBZE | ME-TOSSNGN-APAT-K                                            |
| Phy0007T05 GIBZE | VGTSEY-AR                                                    |
| Phy000D2RD SCHPO | MG-K                                                         |
| Phy000FOYT ASPFU | MFHTAL-N-PRA-ATGEERR-G                                       |
| Phy000FR4G ASPEU | LRRRLHHSKH-R-ICL-OFALSLRKTSIGSVDSMGESCKAP-0                  |
| Phy000FRUS ASPFU | MDPNSSSST-OSLPKVSLPRITTAKP-RT                                |
| Phy000FSLT ASPEU | PSPTAER-SVNSKVATPRSANPSS-WTS                                 |
| Phy000FU66 ASPEU | MASHRTS-LO-PG-SSK-YINL-NERYKYAWMO-HOLOPSS-PORP-K             |
| Phy000FUZH ASPEU | MEHTROOSVG-R                                                 |
| Phy000FV0G ASPEU | YOLOSGGYFHYARSP-L                                            |
| Phy000FW1S ASPFU | DY-ONVRPLRR-E                                                |
| Phy000FWHP ASPEU | MAS-T                                                        |
| Phy000FX8T EMENI | GSMSEO-RPSEPS-TPGSKIPIPRVSOLRA-YG                            |
| Phy000FXVO EMENI | PAPGAEP-S                                                    |
| Phy000FYYO EMENI | MFIAGRTSTG-R                                                 |
| Phy000FZYA EMENI | PNDIR-A-LIT-GASGGIGAACAHOLHLALTNS-AV                         |
| Phy000G015 EMENI | MSSRGPT-R                                                    |
| Phy000G06G EMENI | GOYEALOVSPILRORSTL-A-VIG-GDLLONGHSASEAYGSVFRSR-H             |
| Phy000G0IY EMENI |                                                              |
| Phy000G1Z6 EMENI | MFHTROSSIG-R                                                 |
| Phy000G28K EMENI | GAOPGILHASRLOGR-K                                            |
| Phy000G570 ASPNG | DISOSR-R                                                     |
| Phy000G8Y0 ASPNG | MYRS                                                         |
| Phy000G9MD ASPNG | MASA AD EDDSDSFF - E - DHD - ASPGHDLMMKDDAL GDGKP DPLPMO - K |
| Phy000GA9V ASPNG | MNQTHREGEPLÂ-K                                               |
| Phy000GBJT ASPNG | MAS-T                                                        |
| Phy000GBKP ASPNG | SVPDGFPTRFNSG-I-IPSTPTKLCNNIWLEMDSSGRSRGKS-R                 |
| Phy000GEPP ASPNG | KRSEV                                                        |

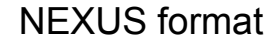

### PHYLIP format

## readAl: Reformatting MSAs

readAl is a sister program to trimAl that allows us to convert alignment between each other.

### readal -in [input file] -format -out [output file]

Input file  $\rightarrow$  Alignment file

Output file  $\rightarrow$  Resulting file

Format  $\rightarrow$  Can be any of the formats that readAl has and that you wish to use as output: Fasta, phylip, mega, nexus, clustal,...

## readAI: Colouring MSAs

|                         | 10             | 20             | 30 40               | 50             | 6             | 0 70          | 80             | 9 9          | 0 100         | 110          | 9 120           |
|-------------------------|----------------|----------------|---------------------|----------------|---------------|---------------|----------------|--------------|---------------|--------------|-----------------|
| Phy0007P00 GIBZE        |                |                | -+============+<br> | E - TOSSNG     | N - APAT - I  | K-RRAVLACDRO  | RL - K - KYK - | -C-S-EA0P-   | - CSHCKR SGA  | E-CKYGR-C    | Y-R-PN-         |
| Phy0007T05_GIBZE        | MR             | G-A-FIP-WID    | KYGELLRVCG          | -N             | - VGTSEY - A  | RPFSTVTPF     | F-IS-SLST      | D-LMSP-      | -HAHRMRKEVY-  | AH-A         | K-IA-S-         |
| Phv000D2RD_SCHP0        |                |                |                     |                | MG-           | KPKRIPRACDMC  | -KE-KIR.       | CGK0A-       | -CSNCVSHGI    | P-CVETA-F    | PKRR-GO-        |
| Phy000F0YT ASPFU MEHT   | A              | L-N-PRA-A      |                     |                | TGEERR-       | GRRPGLRACKEC  | R-RR-KIRO      | T-GTHP-      | - CEPCLYYKKPE |              | -RVPH           |
| Phy000FR4G ASPFULF      | RRL HHSK       | H-R-ICL-OFA    | LSLRKTSIGSVD        | SM             | -GESCKAP-     | OIIRKSFACDEC  | K-RB-KIRC      | CT-GGDN-     | - CTNCVRD AK  | P-CRYSS-F    | -SOK-LL-S-      |
| Phy000FRUS ASPFU        | MDPI           | NSSSST-OSLP    | KVSLPRITTAK-        | P-R            |               | RRASRACISC    | R-EO-KAK       | C-T-GGSP-    | - CERCRE LKI  | E-CVEVAN-    | KNEKI-          |
| Phy000FSLI ASPFUF       | S              | -PTAER-SVNS    | KVAIPRSANPS-        | S-W            | T             | SSGRVSRACENC  | R-EO-KAK       | C-S-GHRPT    | - CORCOE SGI  | R-CSYGDR-    | KREKM-          |
| Phy000FU66 ASPFU MASH   | RTS-LQ         | -PG-SSK-YIN    | L-NERYKYAWM-        | Q-HQLQPS       | S-PORP-I      | K-QRATQACDRC  | RL-K-KYK-      | C-D-ELYP-    | - CTHCRK NKL  | E-CIYOR-N    | Y-R-QRE-D-      |
| Phy000FUZH ASPFU MFHT   | E              | G-P-GAS-APA    | K GRE               |                | R005VG-I      | RRVTTLRACTS   | B-HB-KIKO      | D            |               |              |                 |
| Phy000FV0G ASPFU        |                | M              | SGHPSEELSAD-        | YQLQSGG        | YFHYARSP-I    | LPTRV-SACER   | R-H-KTR-       | -CD-PFR-P    | C-SLCARAKV    | D-COPLP-A    | 45-0            |
| Phy000FW1S ASPFU        |                |                | MA                  | DY - QN        | VRPLRR-I      | ERLKVSTACQAC  | B-LB-KAK       | CGGRA-       | -CIRCLRRGK    | A-CTYSI      | N-              |
| Phy000FWHP ASPFU        |                |                |                     |                | MAS-          | TRDSHSYACDE   | RLRKSR-        | -CSK-ERPT    | C-AQCKQLNK    | EC-NYSP-H    | -ITR-SP-L-      |
| Phy000FX8T EMENIG       | SMSEQ-R        | - PSEPS - TPGS | KIPIPRVSQLR-        | A-Y            |               | GNRRVKRACIEC  | R-KO-KTK-      | C-N-GQTP-    | -CSRCIGLGM    | D - CVYMDG - | KREVT-          |
| Phy000FXV0 EMENI        |                |                | MDASVOPGHHLV        | RA             | - PAPGAEP -   | SHRTAEOACREC  | R-RR-KSKO      | D-RAPV-      | - CRLCSKY KR  | 0-CTYEP      | -P-R-TP-L-      |
| Phy000FYYQ EMENI MFIA   | E/             | A-A-NAS-KDL    | ESGPRNPKSV          | -T             | GRTSTG-I      | RRGVVPRACSSC  |                | N-GEKP-      | - CEACRWYKRPE | E-CTYPE-Y    | (-ER            |
| Phy000FZYA EMENI        | PNDI           | R-A-LIT-GAS    | GGIGAACAHQLH        | LA             | - LTNS - AV - | NELVADLNS     | -YA-DNKL       | AGG-GING-    | - CHYAASKGSTR | L-AEYNI-S    | - VNP - RN - G- |
| Phy000G015 EMENI        |                |                |                     | M-             | SSRGPT-I      | RPRRL - AAC   | HSOKTK-        | -CSG-KR-P    | C-DGCLSSGE    | EC-QEPAK     | E-RK-IR-V-      |
| Phy000G06G EMENI GOYEAL | QVSPILRORST    | L-A-VIG-GDL    | LQNGHSA SE          | AY             | -GSVFRSR-I    | HILRKTFACDEC  | -RE-KIRC       | S-GDEN-      | - CLNCLRD AK  | A-CRYSS-F    | -SHQ-LS-K-      |
| Phy000G0IY EMENI        |                |                |                     | M-             | SKNMGS-       | TRDSHSYAC     |                |              | K0LDK         | EC-KYSP-     | -ITR-SP-L-      |
| Phy000G1Z6 EMENI MFHT   | E              | G-P-AAS-APA    | RAGRE               |                | RQSSIG-       | RRVTTLRACTSC  | -HE-KING       | D-GEKP-      | - CEACRWYKKAD | L-CHYSD-F    | -RPS            |
| Phy000G28K EMENI        |                |                | TDOPH               | GAOPGIL        | HASRLOGR -    | KRKRVSVACRS   | RA-R-KSR       | -CN-GTOP-    | C-SSCEDMDT    | E-CRYDO-F    | S-TRPRT-SV      |
| Phy0006570 ASPNG        |                |                |                     |                | DISOSR-       | RILRKTFACDE   | K-RB-KIRO      |              | - CNNCRRD AR  | S-CRYSS-F    | -SOR-LS-T-      |
| Phy000G8Y0 ASPNG MYRS   |                |                | S                   |                |               | KLSTTL        |                |              |               |              |                 |
| Phy000G9MD ASPNG MASA   | AD EDDSDSF     | F-E-DHD-ASP    | GHDLMMKDDAL -       | GDGKP          | DPLPMQ-I      | KRRRVTRACDEC  | R-RK-KIK-      | CGK0P-       | - CTHCTV YSY  | E-CTYDO-F    | SNR RRPA-       |
| Phy000GA9V ASPNG        |                |                |                     | MNQT           | HREGEPLA-I    | KRRRIALACSAC  | RA-R-KSR-      | CD-GORPS     | C-STCLSLTV    | E-CVYEP-S    | D-CSTNV-LV      |
| Phy000GBJT ASPNG        |                |                |                     |                | MAS-          | TRDSHSYACDE   | RLRKSK-        | -CSK-EKPT    | C-AQCKQLNK    | EC-NYSP-F    | -VTR-SP-L-      |
| Phy000GBKP ASPNGS       | VPDGFPTRFNS    | G-I-IP         | STPTKLCNNIW-        | LEMDS          | GRSRGKS-I     | RGKYT-KACEEC  | R-B-RAK        | - CD - GVKPS | C-SRCIQWNV    | S-COYSG-T    | E-DGRRP-A-      |
| Phy000GEPP ASPNG        | K              | R              |                     |                | SEV-          | OELRACVEC     | R-RR-KSKO      |              | -CSYCSRT KK   | L-CREEH-A    | A-P-R-TP-L-     |
| Phy000H595 B0TFU        |                | V-LST-E        |                     |                |               |               | AK-KIPO        | H-IPYR-      | - VDKAALAVINL | 0-VIPDP-N    | -PIR-NL-SY      |
| Phy000H9RX BOTFU        |                |                | -MEDK               | DKDRD          | RDTVNPKR-     | RRLVT - NACTE | K-K-RAK        | -CD-GET-P    | C-ARCASOKV    | E-CVYEV-F    | V-ROSKE-N-      |
| Phy000IALW COCIM MVP0   | CAKSGANDO      | V-A-SRT-APP    | SOTPASADDNO-        | AADDO          | LAIPVO-       | KRRRVTRACDEC  | R-RK-KIK-      | CGK0P-       | - CTHCTV YSY  | A-CTYDO-F    | SNR RRPA-       |
| Phv000IWR0_FUS0X        |                | P-P0           |                     |                | A-I           | PTVEEPTTCREC  |                | D-GVPV-      | -CSIC         |              | R               |
| Phy000IWT5 FUSOX        |                |                | MFCT-E              | PD             | - SGTLKE - S  | KPTRGLHACGNC  | -RB-KIRC       | D-GROP-      | - CNOCESRDLOA | R-CVYTO-C    | -IOR-VV-P-      |
| Phy000J0D5 FUSOX        | <mark>G</mark> | R              |                     |                | GSS-          | SQLRACLNC     | O-KR-KSRO      | PVN-GPGP-    | - CSYCARA GK  | D-CSEVN-E    | P-R-TR-L-       |
| Phy000J1KA_FUSOX        |                |                |                     | <mark>E</mark> | LPF-SET-G     | ROPRATSSCAE   | R-RB-BVKO      | CE-GQFP-     | - CRQCVYYLVPH | L-CHYPA-F    | R-KKR-HN-VS     |

## statAI: Obtaining alignment statistics

While trimAl offers most of these options, this is a standalone program that will only give back some statistics of your alignment.

| -sgc<br>-sgt           | Print gap score per column from input alignment.<br>Print accumulated gap scores distribution from input alignment.                            |
|------------------------|----------------------------------------------------------------------------------------------------|
| -ssc                   | Print similarity score per column from input alignment.                                                                                        |
| -sst                   | Print accumulated similarity scores distribution for input alignment.                                                                          |
| -sfc                   | Print sum-of-pairs score per column for the selected alignment                                                                                 |
| -sft                   | Print accumulated sum-of-pairs scores distribution for the selected alignment                                                                  |
| -sident<br>-scolidentt | Print identity scores for sequences in the alignemnt.<br>Print general descriptive statistics for column identity scores from input alignemnt. |

All the exercises can be found in the folder named: trimal\_tutorial. At the beginning of each exercise a tag will let you know in which subfolder you should be.

1.- **[example\_readal]** Open the alignment file and check in which format it has been generated. Now use readal to (make sure each result is in a different file):

- Change the format of the current alignment to fasta format
- Change the format of the current alignment to nexus format
- Change the format of the current alignment to clustal format
- Use the -onlyseqs option

Open the different files and notice the differences between the alignment formats.

*Tip: readal is run like this:* 

readal -in alignment\_file -out trimmed\_alignment\_file -format FORMAT\_NAME

You can check out all the formats supported by readal by typing: readal -h

2.- [example\_trimal] Use trimAl to trim the alignments according to a gap threshold using the following parameters:

- A gap threshold of 0.1 (-gt 0.1)
- A gap threshold of 0.5 (-gt 0.5)
- A gap threshold of 0.9 (-gt 0.9)

Make sure that the output of your alignment is in phylip format. Now you can visualize each alignment either using a text editor or using seaview. Which of the previous commands deletes the largest amount of columns?

3.- **[example\_trimal]** Now use the -gt 0.5 command but add a conservation score of different values: 30, 50 and 80 (-cons option). Again make sure that your output alignment is in phylip format. Which effect does it have on the trimmed alignment?

4.- **[example\_trimal]** Now instead of using the gap threshold, we'll be using the similarity threshold (-st). Repeat the trimming of the original alignment using different similarity thresholds (0.1, 0.5 and 0.9). Again, how does the alignment trimming vary? Which approach is more aggressive? How can you make sure you don't loose all the alignment?

6.- [example\_trimal] Now we are going to use the automated trimming methods. Trim your alignment using:

- Use the different automated trimming methods: -gappyout, -strict, -strictplus, -automated1
- Use the more radical methods to delete all the columns with gaps in your alignment: -nogaps

Of all the trimming strategies you've tried, which is the best one? Can you know?

7.- **[example\_consistency]** You will see seven different alignments in there and a file called paths. Each alignment has been generated in a different way and we want to trim one of them based on the consistency score. Run this command:

trimal -compareset Phy007LWVO\_COFCA.paths -forceselect Phy007LWVO\_COFCA.alg.metalig -out Phy007LWVO\_COFCA.alg.clean -phylip -ct 0.1667

This command will trim an alignment based on a set of alternative alignments. The -ct score will trim out columns that are inconsistent in the dataset. Which advantage do you think this kind of trimming has over the others we've seen?

8.- **[example\_backtranslate]** Backtranslate protein alignment into CDS. In order to do this you need to use the -backtrans option:

trimal -in Phy007LWVO\_COFCA.alg -out example.cds -backtrans Phy007LWVO\_COFCA.cds

You can join this command with your preferred trimming methods.

9.- Trim all the alignments found in a folder. In this case you'll have to use a bit of bash programming:

- Create a new folder called trimmed\_alignments
- Now move to the folder where you have all your alignments
- for fileName in \$(ls \*); do trimal -in \$fileName -out ../trimmed\_alignments/\$fileName -gt 0.1;done

(This will be needed in the main exercises after the explanations)

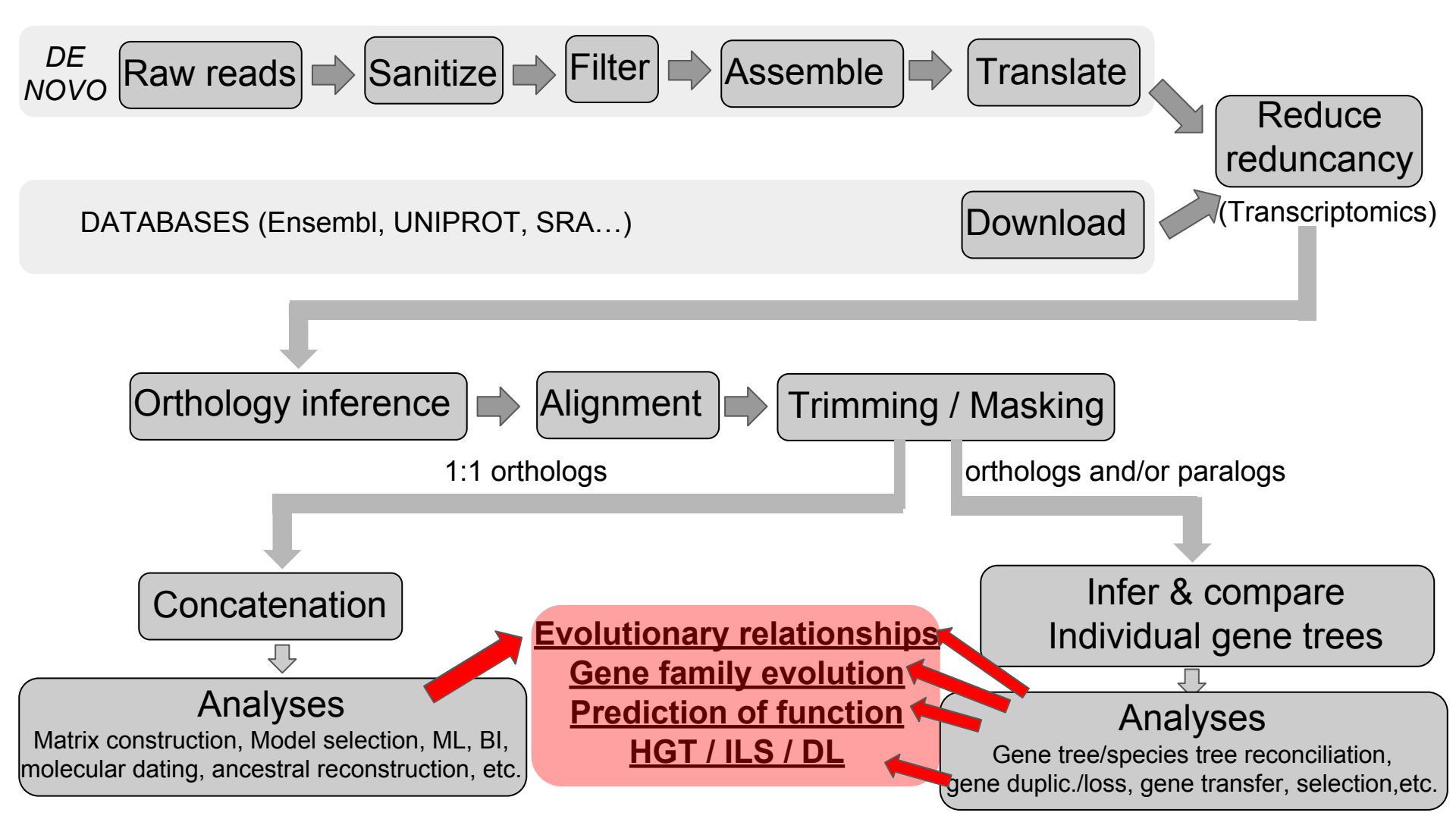

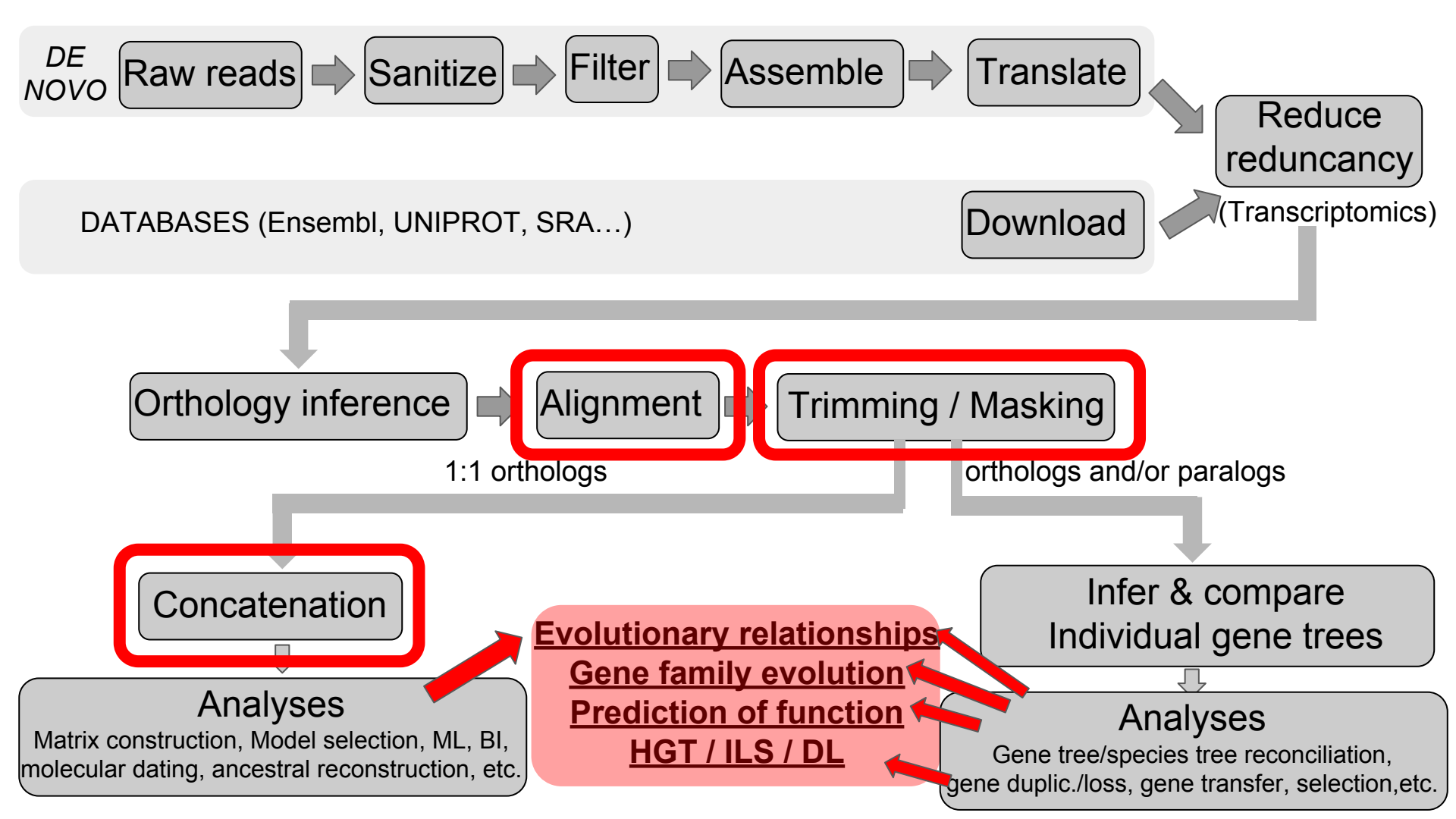

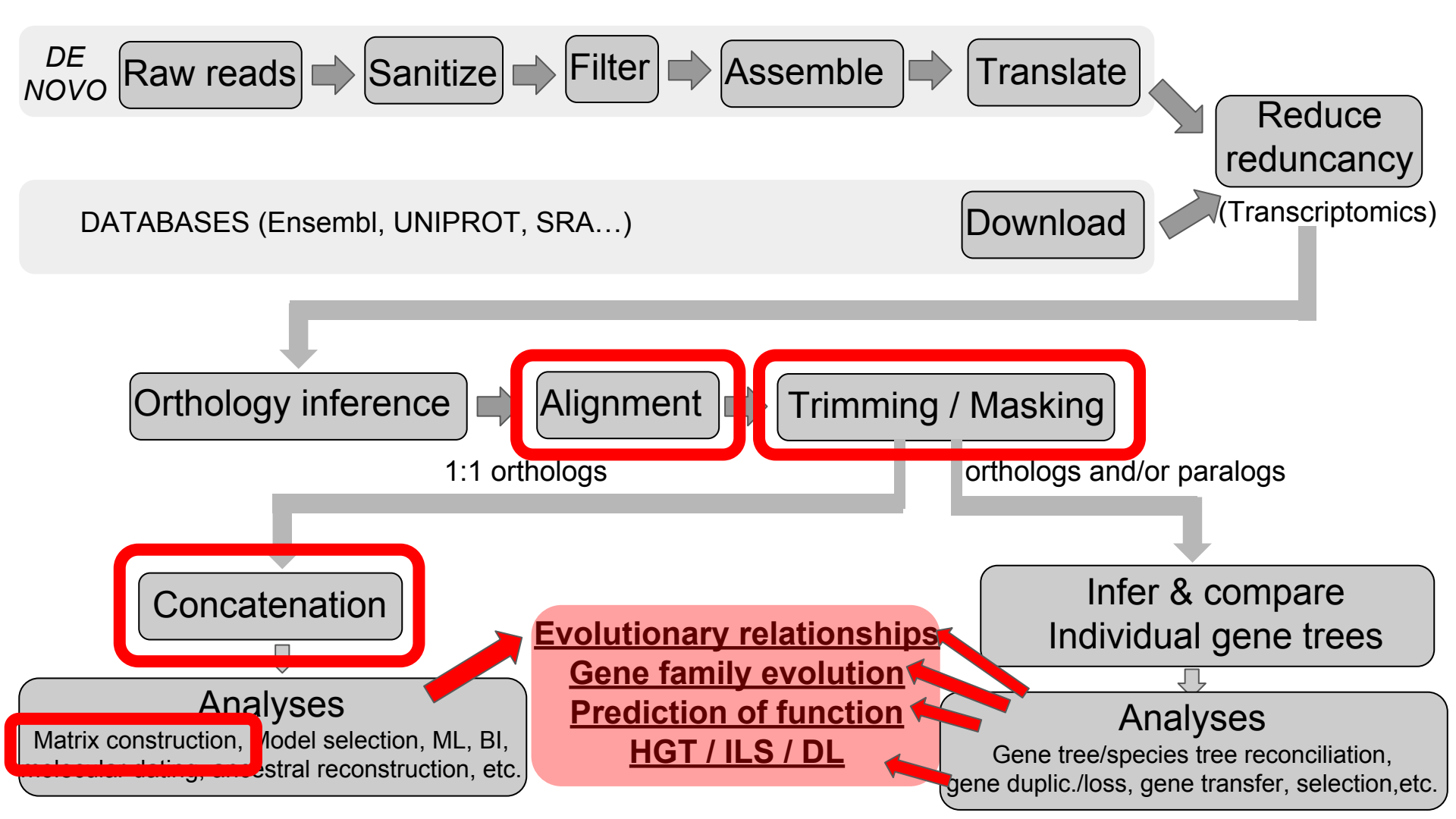

# **Concatenation & Partition Files**

Rosa Fernández, Lisa Pokorny & Marina Marcet-Houben

## Concatenation vs. Coalescence in Phylogenomics

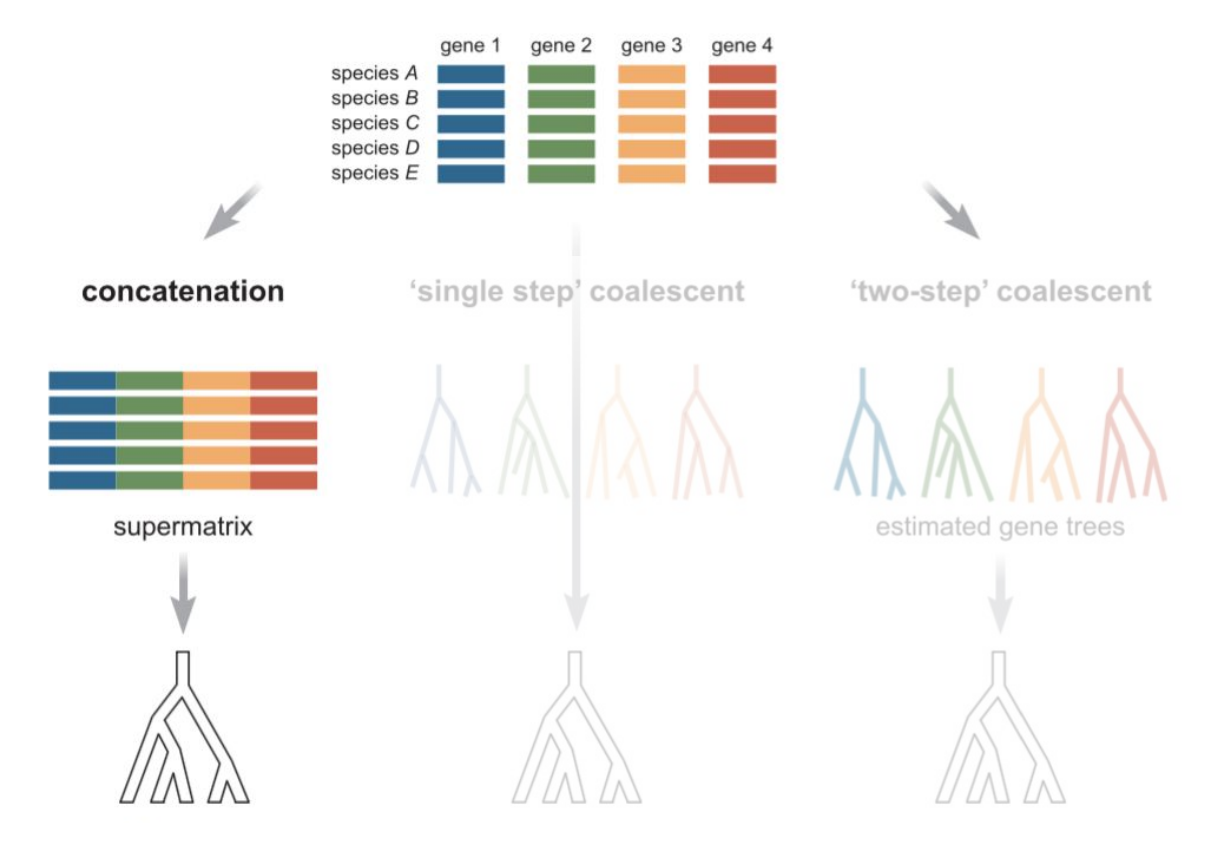

Fig. 1. Liu et al. 2015. Ann. N.Y. Acad. Sci. 0:1–18.

## Concatenation vs. Coalescence in Phylogenomics

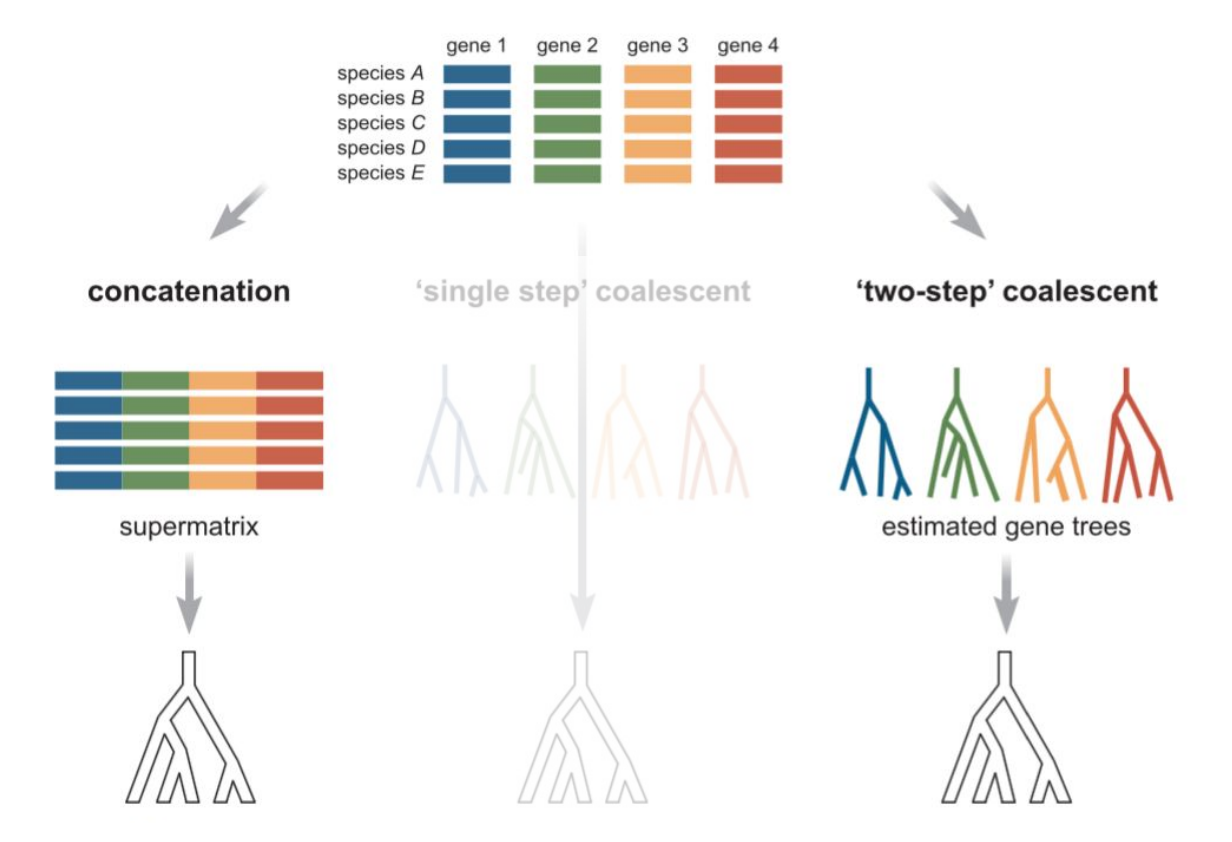

Fig. 1. Liu et al. 2015. Ann. N.Y. Acad. Sci. 0:1–18.

## Concatenation vs. Coalescence in Phylogenomics

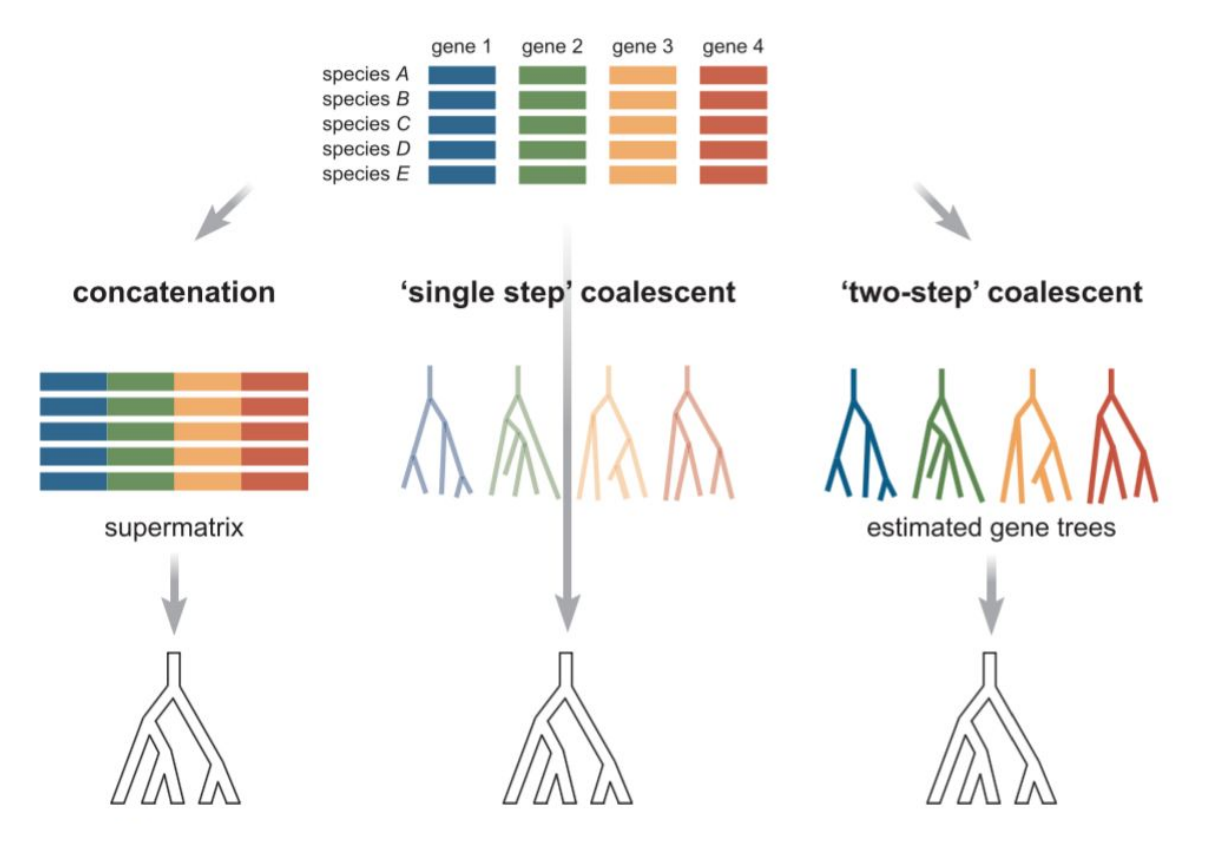

Fig. 1. Liu et al. 2015. Ann. N.Y. Acad. Sci. 0:1–18.

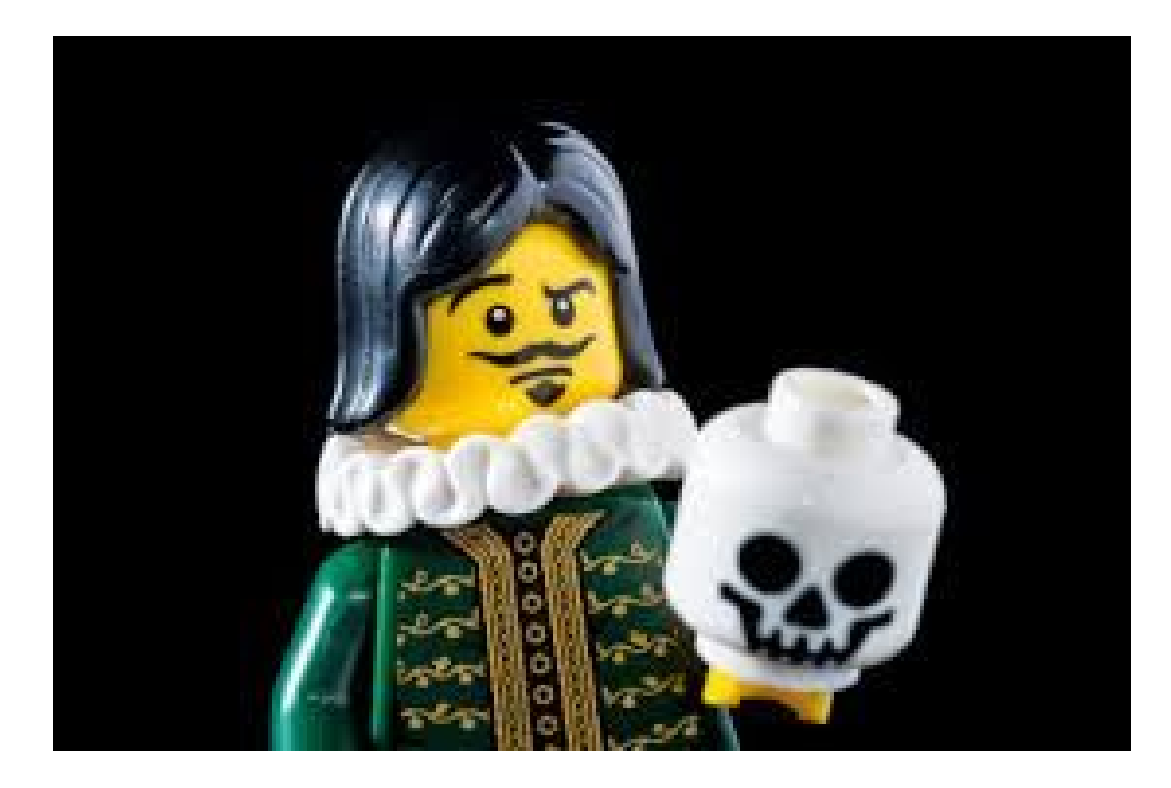

Molecular Phylogenetics and Evolution

Volume 91, October 2015, Pages 98–122

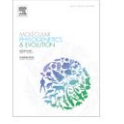

Coalescence vs. concatenation: Sophisticated analyses vs. first principles applied to rooting the angiosperms \*

### Mark P. Simmons<sup>a,</sup> 📥 🔤, John Gatesy<sup>b</sup>

ELSEVIER

<sup>a</sup> Department of Biology, Colorado State University, Fort Collins, CO 80523, USA <sup>b</sup> Department of Biology, University of California, Riverside, CA 92521, USA

Received 12 February 2015, Revised 1 May 2015, Accepted 14 May 2015, Available online 19 May 2015

Syst. Biol. 63(6):919-932, 2014 © The Author(s) 2014. Published by Oxford University Press, on behalf of the Society of Systematic Biologists. All rights reserved. For Permissions, please email: journals.permissions@oup.com DOI:10.1093/sysbio/sysu053 Advance Access publication July 30, 2014

#### Coalescent versus Concatenation Methods and the Placement of Amborella as Sister to Water Lilies

Zhenxiang  $XI^1$ , Liang Liu<sup>2</sup>, Joshua S. Rest<sup>3</sup>, and Charles C. Davis<sup>1,\*</sup>

<sup>1</sup>Department of Organismic and Evolutionary Biology, Haroard University, Cambridge, MA 02138, USA; <sup>2</sup>Department of Statistics and Institute of Bioinformatics, University of Georgia, Athens, GA 30602, USA; and <sup>3</sup>Department of Ecology and Evolution, Stony Brook University, Stony Brook, NY 11794, USA; \*Correspondence to be sent to: Department of Organismic and Evolutionary Biology, Haroard University, Cambridge, MA 02138, USA; E-mail: cdavis@oeb.haroard.edu.

> Received 7 January 2014; reviews returned 2 April 2014; accepted 24 July 2014 Associate Editor: Erika Edwards

Syst. Biol. 56(1):17-24, 2007 Copyright © Society of Systematic Biologists ISSN: 1063-5157 print / 1076-836X online DOI: 10.1080/10635150601146041

### Inconsistency of Phylogenetic Estimates from Concatenated Data under Coalescence

Laura Salter Kubatko^1 and James H.  $\mathsf{Degnan}^2$ 

<sup>1</sup>Departments of Statistics and Evolution, Ecology, and Organismal Biology, The Ohio State University, Columbus, Ohio 43210, USA; E-mail: lkubalko@stat.ohio-state.edu
<sup>2</sup>Department of Biostatistics, Harvard School of Public Health, Building 2, 4th Floor, 655 Huntington Avenue, Boston, Massachusetts 02115, USA

Although multiple gene sequences are becoming increasingly available for molecular phylogenetic inference, the analysis of such data has largely relied on inference methods designed for single genes. One of the common approaches to analyzing data from multiple genes is concatenation of the individual gene data to form a single supergene to which traditional phylogenetic inference procedures—e.g., maximum parsimony (MP) or maximum likelihood (ML)—are applied. Recent empirical studies have demonstrated that concatenation of sequences from multiple genes prior to phylogenetic analysis often results

## PLOS CURRENTS

### Concatenation and Species Tree Methods Exhibit Statistically Indistinguishable Accuracy under a Range of Simulated Conditions

March 9, 2015 · Systematics

### Citation

Tonini J, Moore A, Stern D, Shcheglovitova M, Ortí G. Concatenation and Species Tree Methods Exhibit Statistically Indistinguishable Accuracy under a Range of Simulated Conditions. PLOS Currents Tree of Life. 2015 Mar 9. Edition 1. doi: 10.1371/currents.tol.34260cc27551a527b124ec5f6334b6be.

Molecular Phylogenetics and Evolution

Syst. Biol. 56(1):17–24, 2007 Copyright © Society of Systematic Biologists ISSN: 1063-5157 print / 1076-836X online DOI: 10.1080/10635150601146041

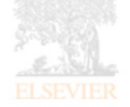

Coalescence vs. of first principles app

Mark P. Simmons<sup>a,</sup> <sup>a</sup>, <sup>a</sup>, Jo

Department of Biology, Univ

Received 12 February 2015, F

Syst. Biol. 63(6):919–932, 2014 @ The Author(s) 2014. Published by Oxford Univ For Permissions, please email: journals.permissio DOI:10.1093/sysbio/syu055 Advance Access publication July 30, 2014

# LAB: TECHNIQUES FOR GENERATING PHYLOGENOMIC DATA MATRICES Toni / Marina / Rosa, 30 Jan

ed Data under Coalescence

### NAN<sup>2</sup>

versity, Columbus, Ohio 43210, USA;

venue, Boston, Massachusetts 02115, USA

hylogenetic inference, the analysis common approaches to analyzing ergene to which traditional phylofL)—are applied. Recent empirical ohvlogenetic analysis often results

ethods Exhibit uracy under a

Coalescent versus Concatenation Methods and the Placement of *Amborella* as Sister to Water Lilies

Zhenxiang Xi<sup>1</sup>, Liang Liu<sup>2</sup>, Joshua S. Rest<sup>3</sup>, and Charles C. Davis<sup>1,\*</sup>

<sup>1</sup>Department of Organismic and Evolutionary Biology, Harvard University, Cambridge, MA 02138, USA; <sup>2</sup>Department of Statistics and Institute of Bioinformatics, University of Georgia, Athens, GA 30602, USA; and <sup>3</sup>Department of Ecology and Evolution, Stony Brook University, Story Brook, NY 11794, USA; \*Correspondence to be sent to: Department of Organismic and Evolutionary Biology, Harvard University, Cambridge, MA 02138, USA; E-mail: cdavis@oeb.harvard.edu.

> Received 7 January 2014; reviews returned 2 April 2014; accepted 24 July 2014 Associate Editor: Erika Edwards

### **Range of Simulated Conditions**

March 9, 2015 · Systematics

#### Citation

Tonini J, Moore A, Stern D, Shcheglovitova M, Ortí G. Concatenation and Species Tree Methods Exhibit Statistically Indistinguishable Accuracy under a Range of Simulated Conditions, PLOS Currents Tree of Life. 2015 Mar 9. Edition 1. doi: 10.1371/currents.tol.34260cc27551a527b124ec5f6334b6be.

Molecular Phylogenetics and Evolution

Syst. Biol. 56(1):17–24, 2007 Copyright © Society of Systematic Biologists ISSN: 1063-5157 print / 1076-836X online DOI: 10.1080/10635150601146041

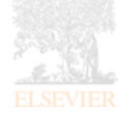

Coalescence vs. of first principles app

Mark P. Simmons<sup>a, A</sup>. <sup>Ma</sup>, Joi <sup>a</sup> Department of Biology, Color <sup>b</sup> Department of Biology, Unive

Syst. Biol. 63(6):919-932, 2014 ⊕ The Author(s) 2014. Published by Oxford Univ Yor Permissions, please email: journals.permissio DOI:10.1093/sysbio/syu055 Advance Access publication July 30. 2014 LAB: TECHNIQUES FOR GENERATING PHYLOGENOMIC DATA MATRICES Toni / Marina / Rosa, 30 Jan

#### Coalescent versus Concatenation Mathada and the Placement of Authonalia

#### ZHENX

<sup>1</sup>Department of Organismic an Institute of Bioinformatics, Univer-

\*Correspondence to be sent to

Species-tree estimation Laura Kubatko, 31 Jan ed Data under Coalescence

### NAN

versity, Columbus, Ohio 43210, USA;

venue, Boston, Massachusetts 02115, USA

nylogenetic inference, the analysis common approaches to analyzing ergene to which traditional phylo-LL—are applied. Recent empirical shylogenetic analysis often results

ethods Exhibit uracy under a

ies Tree Methods

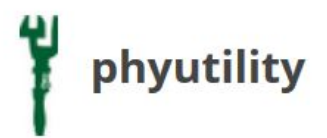

Phyloinformatic utility

Phyutility (fyoo-til-i-te) is a command line program that performs simple analyses or modifications on both trees and data matrices. Makes use of JADE (PEBLS) and JEBL libraries. Please see the NEWS page for info concerning updates, etc.

See NEWS and download the new release for amino acid acceptance in the concatenate and cleaning functions (use the -aa argument in -clean and -concat functions).

Please use this citation when using Phyutility Smith, S. A. and Dunn, C. W. (2008) Phyutility: a phyloinformatics tool for trees, alignments, and molecular data. Bioinformatics. 24: 715-716

Currently it performs the following functions (to suggest another feature, submit an Issue and use the label Type-Enhancement) :

## Trees

- rerooting
- pruning
- type conversion
- consensus
- leaf stability
- lineage movement
- tree support

## **Data Matrices**

- concatenate alignments
- genbank parsing
- trimming alignments
- search NCBI
- fetch NCBI

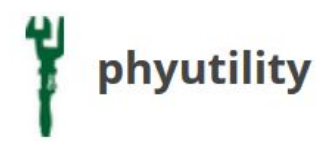

a) Concatenate the ortholog genes:

## phyutility -concat -in INPUT\_FILES -out OUTPUT\_FILE

The output file will be in **<u>nexus format</u>**. It will include a block showing where each gene starts and ends.

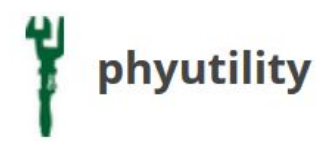

a) Concatenate the ortholog genes:

## phyutility -concat -in INPUT\_FILES -out OUTPUT\_FILE

The output file will be in <u>nexus format</u>. It will include a block showing where each gene starts and ends.

b) Create a partition file (command line with VIM).

# **Tutorial: Concatenation with Phyutility**

1) Phyutility is a command line program written in Java. We'll concatenate the same genes that were aligned with Pasta and trimmed with trimAl.

If you had problems, you can use the pre-aligned genes in the folder '~/workshop\_materials/orthologs\_concatenation/\*.aligned.fa'.

- 2) Open the terminal. You'll find the shortcut in the AMI Desktop.
- 3) Write the following commands:

phyutility -concat -in ~/workshop\_materials/orthologs\_concatenation/\*.aligned.fa -out workshop\_materials/orthologs\_concatenation/concatenated\_matrix.nexus

- 4) **concatenated\_matrix.nexus** is your concatenated matrix in nexus format.
- 5) Write: vim concatenated\_matrix.nexus and inspect the file (or nano concatenated\_matrix.nexus).

How many taxa and amino acids does our matrix have?

For most phylogenetics/phylogenomics programs, you'll want to prepare a partition file. There are different ways of partitioning. Let's first partition **by gene**.

Let's do a file with partitions by gene by using our concatenated matrix (nexus format), as it contains a block indicating the starting and ending position of each gene.

1) Open the concatenated matrix with vim:

### vim concatenated\_matrix.nexus

- 2) Select with your mouse the block of partitions. Copy it (right click -> copy).
- 3) Create a new, empty file called **partitions.txt**

### touch partitions.txt

4) Open the file:

vim partitions.txt (you can have a look at the Vim cheat sheet here)

- 5) Click 'i' to be able to edit the file. You'll see that you're now in INSERT mode.
- 6) Paste the block that you copied before (right click -> paste).
- 7) Remove the extension of the files:

## :%s/.aligned.fa\_//g

- 8) Now the names of all the genes are in the same line. Let's put them in different lines:
- :%s/ O/\r/g

9) Delete everything but the gene number:

## :%s/G.\*g/g/g

10) Insert the '=' symbol after the name of each gene:

## :%s/ / = /g

11) Add the evolutionary model that you want to apply to each partition (eg., LG4X, WAG, etc.). In the new versions of RAxML and in ExaML, there's the option of automatic selection (AUTO).

## :%s!^!AUTO, !

12) Save the file. Just type: :w

To quit vim, just type :q!

### 12) CONGRATS!! Your partition file is ready!!

Check the partition file. It should look like this:

You can go to the beginning of the file by typing 'gg', and to the end of the file with 'shift + gg'.

| R Rc                    | sa                                   |                               |                            |         |         |           |
|-------------------------|--------------------------------------|-------------------------------|----------------------------|---------|---------|-----------|
| D                       | Applica                              | ations                        | Places                     | System  | ۲       | <b>()</b> |
| 2                       |                                      |                               |                            |         |         |           |
| File                    | Edit                                 | View                          | Search                     | Termina | al Help |           |
| AUTO,<br>AUTO,<br>AUTO, | gene1=<br>gene2=<br>gene3=           | 1-489<br>490-658<br>659-120   | 3<br>59                    |         |         |           |
| AUTO,<br>AUTO,<br>AUTO, | gene4=<br>gene5=<br>gene6=           | 1270-18<br>1815-20<br>2015-21 | 314<br>914<br>186          |         |         |           |
| AUTO,<br>AUTO,<br>AUTO, | gene7=<br>gene8=<br>gene9=           | 2187-24<br>2424-26<br>2625-28 | 423<br>524<br>347          |         |         |           |
| AUTO,<br>AUTO,<br>AUTO, | gene10<br>gene11<br>gene12           | =3453-4                       | 4329<br>4104               |         |         |           |
| AUTO,<br>AUTO,          | gene15<br>gene15                     | =5008-                        | 5543<br>5796               |         |         |           |
| AUTO,<br>AUTO,<br>AUTO, | gene10<br>gene17<br>gene18<br>gene19 | =5967-0<br>=6513-0            | 5512<br>5722<br>5950       |         |         |           |
| AUTO,<br>AUTO,<br>AUTO, | gene20<br>gene21<br>gene22           | =6951-<br>=7560-8<br>=8848-9  | 7559<br>3847<br>9551       |         |         |           |
| AUTO,<br>AUTO,<br>AUTO, | gene23<br>gene24<br>gene25           | =9552-9<br>=9753-9<br>=9911-  | 9752<br>9910<br>10521      |         |         |           |
| AUTO,<br>AUTO,<br>AUTO, | gene26<br>gene27<br>gene28           | =10522<br>=10742<br>=10913    | -10741<br>-10912<br>-11157 |         |         |           |
| AUTO,<br>AUTO,<br>AUTO, | gene29<br>gene30<br>gene31           | =11158<br>=11346<br>=11914    | -11345<br>-11913<br>-12074 |         |         |           |
| AUTO,                   | gene32<br>gene33                     | =12075                        | -12266<br>-12420           |         |         |           |

Alternatively to partitioning by gene, we can also use some software to find best-fitting partition schemes. Let's try to find them with <u>PartitionFinder2</u>.

### What PartitionFinder2 is for

PartitionFinder2 is a program for selecting best-fit partitioning schemes and models of evolution for nucleotide, amino acid, and morphology alignments. The user provides an alignment, and optionally some pre-defined data blocks (e.g. 9 data blocks defining the 1<sup>st</sup>, 2<sup>nd</sup> and 3<sup>rd</sup> codon positions of 3 protein-coding genes, see Figure 1). The program then finds the best partitioning scheme for this dataset, at the same time as selecting best-fit models for each subset of sites/columns. Here are a few things you can do with the program:

- 1. Find the best-fit partitioning scheme nucleotide, amino acid, or morphology datasets
- 2. Compare any number of user-defined partitioning schemes
- 3. Find best-fit models of evolution for each subset in any partitioned dataset (much like you might do with ModelTest or ProtTest).

The idea is that finding best-fit partitioning schemes and models of evolution will improve any downstream analyses of your data, like estimating phylogenetic trees or molecular dates. All of those kinds of analyses assume that your model of evolution is correct, and PartitionFinder2 helps make the model as good as it can be.

Let's copy the folder from the workshop webpage to your instance in the AMI.

1) Download the program from <u>this link</u>. We're doing this because it's not in the instance, so you can delete it from your computer after the practice. Also, it's a good exercise to learn how to use the 'scp' option to copy files or folders between a local host and a remote host.

Let's copy the folder from the workshop webpage to your instance in the AMI.

1) Download the program from <u>this link</u>. We're doing this because it's not in the instance, so you can delete it from your computer after the practice. Also, it's a good exercise to learn how to use the 'scp' option to copy files or folders between a local host and a remote host.

2) Open the terminal in your computer. Write the following:

scp -r path\_to\_folder phylogenomics@your\_public\_DNS:~/worskhop\_materials

It will ask for the password: evomics2017

Let's copy the folder from the workshop webpage to your instance in the AMI.

1) Download the program from <u>this link</u>. We're doing this because it's not in the instance, so you can delete it from your computer after the practice. Also, it's a good exercise to learn how to use the 'scp' option to copy files or folders between a local host and a remote host.

2) Open the terminal in your computer. Write the following:

scp -r path\_to\_folder phylogenomics@your\_public\_DNS:~/worskhop\_materials

It will ask for the password: evomics2017

3) Go to your AMI. Open the 'workshop\_material' folder. Double-click the zip file and extract all the folders (or use tar -xzvf partitionfinder-2.1.1.tar.gz from your terminal).
4) Navigate to the extracted folder. You'll see several python scripts. You'll need to chose the correct one depending on the type of data that you have (morphology, nucleotides or amino acids).

4) Navigate to the extracted folder. You'll see several python scripts. You'll need to chose the correct one depending on the type of data that you have (morphology, nucleotides or amino acids).

5) Go to the folder examples -> aminoacids. Open the **.cfg** file and have a look at it. There's information about each parameter in the documentation.

4) Navigate to the extracted folder. You'll see several python scripts. You'll need to chose the correct one depending on the type of data that you have (morphology, nucleotides or amino acids).

5) Go to the folder examples -> aminoacids. Open the .cfg file and have a look at it. There's information about each parameter in the documentation.

6) Let's run an example. In your AMI, open a terminal. Go to **'workshop\_materials ->** partitionfinder\_2.1.1"

4) Navigate to the extracted folder. You'll see several python scripts. You'll need to chose the correct one depending on the type of data that you have (morphology, nucleotides or amino acids).

5) Go to the folder examples -> aminoacids. Open the **.cfg** file and have a look at it. There's information about each parameter in the documentation.

6) Let's run an example. In your AMI, open a terminal. Go to **'workshop\_materials ->** partitionfinder\_2.1.1"

7) Type the following:

python PartitionFinderProtein.py examples/aminoacid/

4) Navigate to the extracted folder. You'll see several python scripts. You'll need to chose the correct one depending on the type of data that you have (morphology, nucleotides or amino acids).

5) Go to the folder examples -> aminoacids. Open the **.cfg** file and have a look at it. There's information about each parameter in the documentation.

6) Let's run an example. In your AMI, open a terminal. Go to 'workshop\_materials -> partitionfinder\_2.1.1"

7) Type the following:

#### python PartitionFinderProtein.py examples/aminoacid/

8) Once its finished, go to 'examples -> aminoacid' and explore the output: **log.txt** and a folder called **analysis.** 

4) Navigate to the extracted folder. You'll see several python scripts. You'll need to chose the correct one depending on the type of data that you have (morphology, nucleotides or amino acids).

5) Go to the folder examples -> aminoacids. Open the **.cfg** file and have a look at it. There's information about each parameter in the documentation.

6) Let's run an example. In your AMI, open a terminal. Go to 'workshop\_materials -> partitionfinder\_2.1.1"

7) Type the following:

#### python PartitionFinderProtein.py examples/aminoacid/

8) Once its finished, go to 'examples -> aminoacid' and explore the output: **log.txt** and a folder called **analysis.** 

9) In the folder analyses, you have the file **best\_scheme.txt.** Have a look at it.

## Putting it all together...

# Exercise: alignment, trimming, concatenating, creating partition files

In the folder 'workshop\_materials -> ortholog\_concatenation' there are ~ 100 1:1 orthologs. They're called **OG[NUMBER].fa** 

Following the same steps that you've learned in the labs today

- align them with PASTA
- trim them with trimAL
- create a concatenated matrix
- create a partition-by-gene file, and
- create a best-fit partition file with PartitionFinder2 (you'll need to change to phylip format with SeaView)